# Practical Paranoia. macOS 10.13 Security Essentials

 The Easiest
 Step-By-Step
 Most Comprehensive
 Guide To Securing Data and Communications
 On Your Home and Office macOS Computer

The Practical Parance

Marc L. Mintz, MBA-IT, ACTC, ACSP

Practical Paranoia: macOS 10.13 Security Essentials

Author: Marc Mintz

Copyright © 2016, 2017, 2018 by The Practical Paranoid, LLC.

Notice of Rights: All rights reserved. No part of this document may be reproduced or transmitted in any form by any means without the prior written permission of the author. For information on obtaining permission for reprints and excerpts, contact the author at marc@thepracticalparanoid.com, +1 888.504.5591.

Notice of Liability: The information in this document is presented on an *As Is* basis, without warranty. While every precaution has been taken in the preparation of this document, the author shall have no liability to any person or entity with respect to any loss or damage caused by or alleged to be caused directly or indirectly by the instructions contained in this document, or by the software and hardware products described within it. It is provided with the understanding that no professional relationship exists, and no professional security or Information Technology services have been offered between the author or the publisher and the reader. If security or Information Technology expert assistance is required, the services of a professional person should be sought.

Trademarks: Many of the designations used by manufacturers and sellers to distinguish their products are claimed as trademarks. Where those designations appear in this book, and the author was aware of a trademark claim, the designations appear as requested by the owner of the trademark. All other product names and services identified in this document are used in editorial fashion only and for the benefit of such companies with no intention of infringement of trademark. No such use, or the use of the trade name, is intended to convey endorsement or other affiliation within this document.

Editions: v1.0 20170918 • v1.01 20170923 • v1.1 20171001 • v1.2 20171022 • v1.3 20180325 • v2 20180420

Cover design by Ed Brandt

ISBN-10: 1976513650 ISBN-13: 978-1976513657

# Dedication

To Candace, without whose support and encouragement this work would not be possible

# **Contents At A Glance**

| De  | Dedication                                       |    |  |  |  |  |  |
|-----|--------------------------------------------------|----|--|--|--|--|--|
| Co  | Contents At A Glance                             |    |  |  |  |  |  |
| Co  | Contents In Detail                               |    |  |  |  |  |  |
| 1   | Thank You for Studying Practical Paranoia!       | 19 |  |  |  |  |  |
| 2   | Introduction                                     | 21 |  |  |  |  |  |
| 3   | Data Loss                                        | 33 |  |  |  |  |  |
| 4   | Passwords                                        | 63 |  |  |  |  |  |
| 5   | System and Application Updates1                  | 05 |  |  |  |  |  |
| 6   | User Accounts1                                   | 19 |  |  |  |  |  |
| 7   | Storage Device                                   | 51 |  |  |  |  |  |
| 8   | Sleep and Screen Saver                           | 63 |  |  |  |  |  |
| 9   | Malware                                          | 69 |  |  |  |  |  |
| 10  | Firewall                                         | 09 |  |  |  |  |  |
| 11  | Firmware Password                                | 21 |  |  |  |  |  |
| 12  | Lost or Stolen Device                            | 25 |  |  |  |  |  |
| 13  | Local Network2                                   | 51 |  |  |  |  |  |
| 14  | Web Browsing                                     | 97 |  |  |  |  |  |
| 15  | Email                                            | 87 |  |  |  |  |  |
| 16  | Apple ID and iCloud                              | 87 |  |  |  |  |  |
| 17  | Documents                                        | 09 |  |  |  |  |  |
| 18  | Voice, Video, and Instant Message Communications | 61 |  |  |  |  |  |
| 19  | Internet Activity                                | 85 |  |  |  |  |  |
| 20  | Social Media                                     | 35 |  |  |  |  |  |
| 21  | When It Is Time to Say Goodbye7                  | 01 |  |  |  |  |  |
| 22  | Miscellaneous7                                   | 13 |  |  |  |  |  |
| 23  | The Final Word                                   | 23 |  |  |  |  |  |
| ma  | macOS 10.13 Security Checklist725                |    |  |  |  |  |  |
| Rev | Revision Log731                                  |    |  |  |  |  |  |
| Inc | Index                                            |    |  |  |  |  |  |

| Dee | dicati                                           | on         |                                                         | 3    |  |  |  |  |
|-----|--------------------------------------------------|------------|---------------------------------------------------------|------|--|--|--|--|
| Co  | ntents                                           | s At A G   | lance                                                   | 5    |  |  |  |  |
| Co  | Contents In Detail                               |            |                                                         |      |  |  |  |  |
| 1   | Thank You for Studying Practical Paranoia!    19 |            |                                                         |      |  |  |  |  |
| 2   | Intro                                            | duction    |                                                         | . 21 |  |  |  |  |
|     | 2.1                                              | Who Sł     | nould Study This Course                                 | . 22 |  |  |  |  |
|     | 2.2                                              | What is    | s Unique About This Course and Book                     | . 23 |  |  |  |  |
|     | 2.3                                              | Why Worry? |                                                         |      |  |  |  |  |
|     | 2.4                                              | Reality    | Check                                                   | . 26 |  |  |  |  |
|     | 2.5                                              | About      | the Author                                              | . 28 |  |  |  |  |
|     | 2.6                                              | Practica   | al Paranoia Updates                                     | . 29 |  |  |  |  |
|     |                                                  | 2.6.1      | Newsletter                                              | . 29 |  |  |  |  |
|     |                                                  | 2.6.2      | Blog                                                    | . 29 |  |  |  |  |
|     |                                                  | 2.6.3      | Facebook                                                | . 29 |  |  |  |  |
|     |                                                  | 2.6.4      | Practical Paranoia Paperback Book Upgrades              | . 29 |  |  |  |  |
|     |                                                  | 2.6.5      | Practical Paranoia Kindle Updates                       | . 30 |  |  |  |  |
|     |                                                  | 2.6.6      | Practical Paranoia Online Live Student Edition Updates  | . 30 |  |  |  |  |
|     | 2.7                                              | Notes f    | or Instructors, Teachers, & Professors                  | . 31 |  |  |  |  |
|     | 2.8                                              | Update     | Bounty                                                  | . 32 |  |  |  |  |
| 3   | Data                                             | Loss       | · · · · · · · · · · · · · · · · · · ·                   | . 33 |  |  |  |  |
|     | 3.1                                              | The Ne     | ed for Backups                                          | . 34 |  |  |  |  |
|     |                                                  | 3.1.1      | Assignment: Format the Backup Drive for Time Machine or |      |  |  |  |  |
|     |                                                  |            | Carbon Copy Cloner                                      | . 39 |  |  |  |  |
|     |                                                  | 3.1.2      | Assignment: Configure Time Machine                      | . 42 |  |  |  |  |
|     |                                                  | 3.1.3      | Assignment: Integrity Test the Time Machine Backup      | . 44 |  |  |  |  |
|     |                                                  | 3.1.4      | Assignment: Install and Configure Carbon Copy Cloner    | . 46 |  |  |  |  |
|     |                                                  | 3.1.5      | Assignment: Test Run the First Clone Backup             | . 53 |  |  |  |  |
|     |                                                  | 3.1.6      | Assignment: Encrypt the Clone Backup.                   | . 56 |  |  |  |  |
|     |                                                  | 3.1.7      | Assignment: Integrity Test the Clone Backup             | . 59 |  |  |  |  |
| 4   | Passv                                            | words      |                                                         | . 63 |  |  |  |  |
|     | 4.1                                              | The Gr     | eat Awakening                                           | . 64 |  |  |  |  |
|     | 4.2                                              | Strong     | Passwords                                               | . 65 |  |  |  |  |

|   |       | 4.2.1    | Assignment: Create a Strong User Account Password            | 68    |
|---|-------|----------|--------------------------------------------------------------|-------|
|   | 4.3   | Keycha   | in                                                           | 73    |
|   |       | 4.3.1    | Assignment: View an Existing Keychain Record                 | 77    |
|   | 4.4   | Challer  | nge Questions                                                | 80    |
|   |       | 4.4.1    | Assignment: Store Challenge Q&A in the Keychain              | 80    |
|   |       | 4.4.2    | Assignment: Access Secure Data from Keychain                 | 83    |
|   | 4.5   | Harder   | 1 the Keychain                                               | 86    |
|   |       | 4.5.1    | Assignment: Harden the Keychain With a Timed Lock            | 86    |
|   | 4.6   | Synchr   | onize Keychain Across macOS and iOS Devices                  | 89    |
|   |       | 4.6.1    | Assignment: Activate iCloud Keychain Synchronization         | 89    |
|   | 4.7   | LastPas  | SS                                                           | 94    |
|   |       | 4.7.1    | Assignment: Install LastPass                                 | 94    |
|   |       | 4.7.2    | Assignment: Use LastPass to Save Website Authentication      |       |
|   |       |          | Credentials                                                  | 98    |
|   |       | 4.7.3    | Assignment: Use LastPass to Auto Fill Website Authentication | on    |
|   |       |          | -                                                            | . 100 |
|   | 4.8   | Passwo   | ord Policies                                                 | . 101 |
|   |       | 4.8.1    | Assignment: Password Policies with macOS Server              | . 101 |
| 5 | Syste | em and A | Application Updates                                          | .105  |
|   | 5.1   | System   | Updates                                                      | . 106 |
|   |       | 5.1.1    | Assignment: Configure Apple System and Application Upda      | lte   |
|   |       |          | Schedule                                                     | . 107 |
|   | 5.2   | Manag    | e Application Updates With MacUpdate Desktop                 | . 110 |
|   |       | 5.2.1    | Assignment: Install and Configure MacUpdate Desktop          | . 110 |
|   |       | 5.2.2    | Assignment: Application Updates with MacUpdate Desktop       | 115   |
|   | 5.3   | Additio  | onal Reading                                                 | .117  |
| 6 | User  | Accourt  | nts                                                          | .119  |
|   | 6.1   | User A   | ccounts                                                      | . 120 |
|   | 6.2   | Never 1  | Log in As an Administrator                                   | . 122 |
|   |       | 6.2.1    | Assignment: Enable the Root User                             | . 122 |
|   |       | 6.2.2    | Assignment: Login as the Root User                           | . 126 |
|   |       | 6.2.3    | Assignment: Change the Root User Password                    | . 129 |
|   |       | 6.2.4    | Assignment: Disable the Root User                            | . 130 |
|   |       | 6.2.5    | Assignment: Create an Administrative User Account            | . 130 |
|   |       | 6.2.6    | Assignment: Change from Administrator to Standard User       | . 132 |
|   | 6.3   | Applic   | ation Whitelisting and More with Parental Controls           | . 134 |

|    |       | 6.3.1     | Assignment: Configure a Parental Controls Account     |          |
|----|-------|-----------|-------------------------------------------------------|----------|
|    |       | 6.3.2     | Assignment: View Parental Controls Logs               | 146      |
|    | 6.4   | Policy I  | Banner                                                | 148      |
|    |       | 6.4.1     | Assignment: Create a Policy Banner                    |          |
| 7  | Stora | age Devi  | ce                                                    | 151      |
|    | 7.1   | Block A   | Access to Storage Devices                             |          |
|    |       | 7.1.1     | Assignment: Disable USB, FireWire, and Thunderbolt    | Storage  |
|    |       |           | Device Access                                         |          |
|    |       | 7.1.2     | Assignment: Enable USB, FireWire, and Thunderbolt S   | torage   |
|    |       |           | Device Access                                         |          |
|    | 7.2   | FileVau   | ılt 2 Full Disk Encryption                            | 154      |
|    |       | 7.2.1     | Assignment: Boot into Target Disk Mode                | 155      |
|    |       | 7.2.2     | Assignment: Boot into Recovery HD Mode                | 155      |
|    |       | 7.2.3     | Assignment: Boot into Single-User Mode                | 156      |
|    |       | 7.2.4     | Assignment: Enable and Configure FileVault 2          | 156      |
|    | 7.3   | FileVau   | Ilt Resistance to Brute Force Attack                  | 160      |
|    | 7.4   | Remote    | ely Access and Reboot a FileVault Drive               | 161      |
|    |       | 7.4.1     | Assignment: Temporarily Disable FileVault             | 161      |
| 8  | Sleep | o and Scr | een Saver                                             | 163      |
|    | 8.1   | Require   | e Password After Sleep or Screen Saver                | 164      |
|    |       | 8.1.1     | Assignment: Require Password After Sleep or Screen Sa | aver 164 |
| 9  | Malv  | ware      |                                                       | 169      |
|    | 9.1   | Anti-M    | alware                                                | 170      |
|    |       | 9.1.1     | Assignment: Install and Configure Bitdefender (Home   | Users    |
|    |       |           | Only)                                                 | 174      |
|    |       | 9.1.2     | Assignment: Install and Configure Bitdefender Gravity | Zone     |
|    |       |           | Endpoint Security (Business Users)                    | 190      |
|    | 9.2   | Additio   | onal Reading                                          |          |
| 10 | Firev | vall      |                                                       |          |
|    | 10.1  | Firewal   | 1210                                                  |          |
|    |       | 10.1.1    | Assignment: Activate the Firewall                     |          |
|    |       | 10.1.2    | Assignment: Close Unnecessary Ports                   |          |
| 11 | Firm  | ware Pa   | ssword                                                |          |
|    | 11.1  | EFI Ch    | ip                                                    |          |
|    |       | 11.1.1    | Assignment: Enable the Firmware Password              | 222      |
|    |       | 11.1.2    | Assignment: Test the Firmware Password                |          |

|    |      | 11.1.3    | Assignment: Remove the Firmware Password                  | 223  |
|----|------|-----------|-----------------------------------------------------------|------|
| 12 | Lost | or Stoler | n Device                                                  | 225  |
|    | 12.1 | Find M    | y Mac                                                     | 226  |
|    |      | 12.1.1    | Assignment: Activate and Configure Find My Mac            | 226  |
|    |      | 12.1.2    | Assignment: Use Find My Mac From A Computer               | 233  |
|    |      | 12.1.3    | Assignment: Use Find My Mac From An iPhone or iPad        | 237  |
|    | 12.2 | Prey      | 240                                                       |      |
|    |      | 12.2.1    | Assignment: Enable the Guest User Account                 | 240  |
|    |      | 12.2.2    | Assignment: Create a Prey Account                         | 241  |
|    |      | 12.2.3    | Assignment: Install Prey                                  | 244  |
|    |      | 12.2.4    | Assignment: Configure Prey                                | 246  |
| 13 | Loca | l Networ  | rk                                                        | 251  |
|    | 13.1 | Etherne   | et Broadcasting                                           | 252  |
|    | 13.2 | Etherne   | et Insertion                                              | 253  |
|    | 13.3 | Wi-Fi F   | Encryption Protocols                                      | 254  |
|    | 13.4 | Routers   | s: An Overview                                            | 256  |
|    |      | 13.4.1    | Assignment: Determine Your Wi-Fi Encryption Protocol      | 257  |
|    |      | 13.4.2    | Assignment: Secure an Apple Airport Extreme Base Station  | 259  |
|    |      | 13.4.3    | Assignment: Configure WPA2 On a Non-Apple Router          | 263  |
|    | 13.5 | Use MA    | AC Address to Limit Wi-Fi Access                          | 267  |
|    |      | 13.5.1    | Assignment: Restrict Access by MAC Address on an Apple    |      |
|    |      |           | Airport                                                   | 267  |
|    |      | 13.5.2    | Assignment: Restrict Access by MAC Address to A Non-Ap    | ople |
|    |      |           | Router                                                    | 275  |
|    | 13.6 | Router    | Penetration                                               | 284  |
|    |      | 13.6.1    | Assignment: Verify Apple Airport Port Security Configurat | ion  |
|    |      | 13.6.2    | Assignment: Verify Non-Apple Airport Router Security      |      |
|    |      |           | Configuration                                             | 291  |
| 14 | Web  | Browsir   | ع                                                         |      |
|    | 14.1 | HTTPS     | 298                                                       |      |
|    |      | 14.1.1    | Assignment: Install HTTPS Everywhere                      | 300  |
|    | 14.2 | Choose    | a Browser                                                 | 302  |
|    | 14.3 | Private   | Browsing                                                  | 304  |
|    |      | 14.3.1    | Assignment: Safari Private Browsing                       | 304  |
|    |      | 14.3.2    | Assignment: Firefox Private Browsing                      | 306  |

|       | 14.3.3    | Assignment: Google Chrome Incognito Mode                   | . 307 |
|-------|-----------|------------------------------------------------------------|-------|
| 14.4  | Secure    | Web Searches                                               | . 309 |
|       | 14.4.1    | Assignment: Make DuckDuckGo Your Safari Search Engine      | . 309 |
|       | 14.4.2    | Assignment: Make DuckDuckGo Your Firefox Search Engin      | ne    |
|       |           | 310                                                        |       |
|       | 14.4.3    | Assignment: Make DuckDuckGo Your Chrome Search Engi        | ine   |
|       |           | 311                                                        |       |
| 14.5  | Clear H   | listory                                                    | . 313 |
|       | 14.5.1    | Assignment: Clear the Safari History                       | . 313 |
|       | 14.5.2    | Assignment: Clear the Firefox Browsing History             | . 314 |
|       | 14.5.3    | Assignment: Clear the Chrome History                       | . 315 |
| 14.6  | Browse    | r Plug-Ins                                                 | . 317 |
|       | 14.6.1    | Assignment: Install TrafficLight Plug-In for Safari        | . 317 |
|       | 14.6.2    | Assignment: Install TrafficLight Plug-In for Google Chrome | e 320 |
|       | 14.6.3    | Assignment: Install TrafficLight For Firefox               | . 322 |
|       | 14.6.4    | Assignment: Find and Remove Extensions from Safari         | . 324 |
|       | 14.6.5    | Assignment: Find and Remove Extensions from Chrome         | . 325 |
|       | 14.6.6    | Assignment: Find and Remove Add-Ons from Firefox           | . 326 |
| 14.7  | Fraudu    | lent Websites                                              | . 328 |
| 14.8  | Do Not    | Track                                                      | . 332 |
|       | 14.8.1    | Assignment: Secure Safari                                  | . 333 |
|       | 14.8.2    | Assignment: Secure Firefox                                 | . 334 |
|       | 14.8.3    | Assignment: Secure Chrome                                  | . 336 |
|       | 14.8.4    | Assignment: Install Ghostery for Safari                    | . 338 |
|       | 14.8.5    | Assignment: Install Ghostery for Chrome                    | . 340 |
|       | 14.8.6    | Assignment: Install Ghostery for Firefox                   | . 344 |
| 14.9  | Adobe     | Flash and Java                                             | . 352 |
|       | 14.9.1    | Assignment: Configure Oracle Java for Automatic Updates    | . 352 |
| 14.10 | ) Web Sc  | ams                                                        | . 356 |
|       | 14.10.1   | Recovering From A Web Scam                                 | . 356 |
| 14.11 | l Tor     | 359                                                        |       |
|       | 14.11.1   | Assignment: Install Tor for Anonymous Internet Browsing    | . 361 |
|       | 5.1.1     | Assignment: Configure Tor Preferences                      | . 371 |
| 14.12 | 2 Onion S | Sites and the Deep Web                                     | . 382 |
| 14.13 | B Have I  | Been Pwned                                                 | . 383 |
|       | 14.13.1   | Assignment: Has Your Email Been Hacked                     | . 383 |

|    |       |          | 386                                                              |
|----|-------|----------|------------------------------------------------------------------|
| 15 | Emai  | il       |                                                                  |
|    | 15.1  | The Ki   | ller App                                                         |
|    | 15.2  | Phishir  | ng                                                               |
|    | 15.3  | Email H  | Encryption Protocols                                             |
|    | 15.4  | TLS an   | d SSL With Mail App                                              |
|    |       | 15.4.1   | Assignment: Determine if Sender and Recipient Use TLS 392        |
|    | 15.5  | Require  | e Google Mail to be TLS Secured 395                              |
|    |       | 15.5.1   | Assignment: Configure Google G-Suite Mail for Only TLS 395       |
|    | 15.6  | HTTPS    | S with Web Mail                                                  |
|    |       | 15.6.1   | Assignment: Configure Web Mail to Use HTTPS                      |
|    | 15.7  | End-To   | o-End Secure Email With ProtonMail                               |
|    |       | 15.7.1   | Assignment: Create a ProtonMail Account                          |
|    |       | 15.7.2   | Assignment: Create and Send an Encrypted ProtonMail Email 403    |
|    |       | 15.7.3   | Assignment: Receive and Respond to a ProtonMail Secure Email 407 |
|    | 15.8  | End-To   | o-End Secure Email With GNU Privacy Guard                        |
|    |       | 15.8.1   | Assignment: Install GPG and Generate a Public Key                |
|    |       | 15.8.2   | Assignment: Add Other Email Addresses to a Public Key 418        |
|    |       | 15.8.3   | Assignment: Configure GPGMail Preferences                        |
|    |       | 15.8.4   | Assignment: Install a Friend's Public Key                        |
|    |       | 15.8.5   | Assignment: Send a GPG-Encrypted and Signed Email 427            |
|    |       | 15.8.6   | Assignment: Receive a GPG-Encrypted and Signed Email 429         |
|    |       | 15.8.7   | Assignment: Encrypt and Sign Files with GPGServices              |
|    | 15.9  | End-To   | o-End Secure Email With S/MIME                                   |
|    |       | 15.9.1   | Assignment: Acquire a Free Class 1 S/MIME Certificate 438        |
|    |       | 15.9.2   | Assignment: Acquire A Class 3 S/MIME Certificate for Business    |
|    |       |          | Use                                                              |
|    |       | 15.9.3   | Assignment: Purchase a Class 3 S/MIME Certificate for Business   |
|    |       |          | Use                                                              |
|    |       | 15.9.4   | Assignment: Install a Business S/MIME Certificate                |
|    |       | 15.9.5   | Assignment: Exchange Public Keys with Others                     |
|    |       | 15.9.6   | Assignment: Send S/MIME Encrypted Email                          |
|    | 15.10 | ) Virtru | Email Encryption                                                 |

# 14.13.2 Assignment: What To Do Now That You Have Been Breached 386

|    |       | 15.10.1             | Assignment: Create a Free Virtru for Gmail Account      | 476 |  |  |  |
|----|-------|---------------------|---------------------------------------------------------|-----|--|--|--|
|    |       | 15.10.2             | Assignment: Send Encrypted Gmail With Virtru            | 482 |  |  |  |
|    |       | 15.10.3             | Receive and Reply to a Virtru-Encrypted Email           | 484 |  |  |  |
| 16 | Appl  | Apple ID and iCloud |                                                         |     |  |  |  |
|    | 16.1  | Apple I             | D and iCloud                                            | 488 |  |  |  |
|    |       | 16.1.1              | Assignment: Create an Apple ID                          | 489 |  |  |  |
|    |       | 16.1.2              | Assignment: Enable 2-Factor Authentication              | 494 |  |  |  |
|    |       | 16.1.3              | Sign in to Your iCloud Account                          | 503 |  |  |  |
| 17 | Docu  | iments              | -                                                       | 509 |  |  |  |
|    | 17.1  | Docum               | ent Security                                            | 510 |  |  |  |
|    | 17.2  | Passwo              | rd Protect a Document Within Its Application            | 511 |  |  |  |
|    |       | 17.2.1              | Assignment: Encrypt an MS Word Document                 | 511 |  |  |  |
|    | 17.3  | Encrypt             | t a PDF Document                                        | 514 |  |  |  |
|    |       | 17.3.1              | Assignment: Convert a Document to PDF for Password      |     |  |  |  |
|    |       |                     | Protection                                              | 514 |  |  |  |
|    | 17.4  | Encrypt             | t a Folder for Only macOS Use                           | 517 |  |  |  |
|    |       | 17.4.1              | Assignment: Create an Encrypted Disk image              | 517 |  |  |  |
|    | 17.5  | Encrypt             | t A Folder for Cross Platform Use With Zip              | 521 |  |  |  |
|    |       | 17.5.1              | Assignment: Encrypt A File or Folder Using Zip          | 521 |  |  |  |
|    |       | 17.5.2              | Assignment: Open an Encrypted Zip Archive               | 527 |  |  |  |
|    | 17.6  | Cross-F             | Platform Disk Encryption                                | 529 |  |  |  |
|    |       | 17.6.1              | Assignment: Download and Install VeraCrypt              | 529 |  |  |  |
|    |       | 17.6.2              | Assignment: Configure VeraCrypt                         | 536 |  |  |  |
|    |       | 17.6.3              | Assignment: Create a VeraCrypt Container                | 542 |  |  |  |
|    |       | 17.6.4              | Assignment: Mount an Encrypted VeraCrypt Container      | 554 |  |  |  |
| 18 | Voic  | e, Video,           | , and Instant Message Communications                    | 561 |  |  |  |
|    | 18.1  | Voice, V            | Video, and Instant Messaging Communications             | 562 |  |  |  |
|    | 18.2  | HIPAA               | Considerations                                          | 564 |  |  |  |
|    | 18.3  | Wire                | 565                                                     |     |  |  |  |
|    |       | 18.3.1              | Assignment: Install Wire                                | 565 |  |  |  |
|    |       | 18.3.2              | Assignment: Invite People to Wire                       | 570 |  |  |  |
|    |       | 18.3.3              | Assignment: Import Contacts into Wire                   | 575 |  |  |  |
|    |       | 18.3.4              | Assignment: Secure Instant Message a Wire Friend        | 576 |  |  |  |
|    |       | 5.1.2               | Assignment: Secure Voice Call with A Wire Friend        | 580 |  |  |  |
|    |       | 18.3.5              | Assignment: Secure Video Conference with a Wire Friend. | 583 |  |  |  |
| 19 | Inter | net Activ           | vity                                                    | 585 |  |  |  |

|    | 19.1  | Virtual    | /irtual Private Network                                |       |  |  |  |  |  |
|----|-------|------------|--------------------------------------------------------|-------|--|--|--|--|--|
|    | 19.2  | Gatewa     | y VPN                                                  | 587   |  |  |  |  |  |
|    |       | 19.2.1     | Assignment: Search for a VPN Host                      | 591   |  |  |  |  |  |
|    | 19.3  | NordVI     | PN                                                     | 593   |  |  |  |  |  |
|    |       | 19.3.1     | Assignment: Create a NordVPN Account                   | 593   |  |  |  |  |  |
|    |       | 19.3.2     | Assignment: Configure IKEv2 VPN With NordVPN           | 598   |  |  |  |  |  |
|    | 19.4  | Resolvi    | ng Email Conflicts with VPN                            | 604   |  |  |  |  |  |
|    | 19.5  | Mesh V     | PN                                                     | 605   |  |  |  |  |  |
|    | 19.6  | LogMel     | n Hamachi                                              | 606   |  |  |  |  |  |
|    |       | 19.6.1     | Assignment: Create a LogMeIn Hamachi Account           | 606   |  |  |  |  |  |
|    |       | 5.1.3      | Assignment: Add Users to a Hamachi VPN Network         | 619   |  |  |  |  |  |
|    |       | 19.6.2     | Assignment: File Sharing Within a Hamachi VPN Network. | 629   |  |  |  |  |  |
|    |       | 19.6.3     | Assignment: Screen Share Within Hamachi VPN            | 631   |  |  |  |  |  |
|    |       | 19.6.4     | Assignment: Exit the Hamachi VPN Network               | 633   |  |  |  |  |  |
| 20 | Socia | l Media    |                                                        | 635   |  |  |  |  |  |
|    | 20.1  | What, r    | ne worry?                                              | 636   |  |  |  |  |  |
|    | 20.2  | Protecti   | ing Your Privacy On Social Media                       | 637   |  |  |  |  |  |
|    | 20.3  | Faceboo    | ok                                                     | 638   |  |  |  |  |  |
|    |       | 20.3.1     | Assignment: Facebook Security and Login                | 638   |  |  |  |  |  |
|    |       | 20.3.2     | Assignment: Facebook Privacy Settings                  | 643   |  |  |  |  |  |
|    |       | 20.3.3     | Assignment: Timeline and Tagging Settings              | 645   |  |  |  |  |  |
|    |       | 20.3.4     | Assignment: Facebook Manage Blocking                   | 646   |  |  |  |  |  |
|    |       | 20.3.5     | Assignment: Facebook Public Posts                      | 648   |  |  |  |  |  |
|    |       | 20.3.6     | Assignment: Facebook Apps                              | 650   |  |  |  |  |  |
|    |       | 20.3.7     | Assignment: What Does Facebook Know About You          | 660   |  |  |  |  |  |
|    | 20.4  | LinkedI    | n                                                      | 666   |  |  |  |  |  |
|    |       | 20.4.1     | Assignment: LinkedIn Account Security                  | 666   |  |  |  |  |  |
|    |       | 20.4.2     | Assignment: Find What LinkedIn Knows About You         | 673   |  |  |  |  |  |
|    | 20.5  | Google     | 675                                                    |       |  |  |  |  |  |
|    |       | 20.5.1     | Assignment: Manage Your Google Account Access and Secu | ırity |  |  |  |  |  |
|    |       |            | Settings                                               | 675   |  |  |  |  |  |
|    |       | 20.5.2     | Assignment: Enable Google 2-Step Verification          | 692   |  |  |  |  |  |
|    |       | 20.5.3     | Find What Google Knows About You                       | 697   |  |  |  |  |  |
| 21 | Whe   | n It Is Ti | me to Say Goodbye                                      | 701   |  |  |  |  |  |
|    | 21.1  | Prepari    | ng a Computer for Sale or Disposal                     | 702   |  |  |  |  |  |
|    |       | 21.1.1     | Assignment: Prepare Your Mac For Sale Or Disposal      | 702   |  |  |  |  |  |

| 21.1.2 Assignment: Secure Erase the Drive                      | .706 |
|----------------------------------------------------------------|------|
| 21.1.3 Assignment: Install macOS 10.13                         | .711 |
| 22 Miscellaneous                                               | .713 |
| 22.1 Date and Time Settings                                    | .714 |
| 22.2 Assignment: Configure Date & Time                         | .715 |
| 22.3 Securing Hardware Components                              | .717 |
| 22.4 National Institute of Standards and Technology (NIST)     | .719 |
| 22.4.1 NIST-Specific Security Settings                         | .719 |
| 22.5 United States Computer Emergency Readiness Team (US-CERT) | .721 |
| 23 The Final Word                                              | .723 |
| 23.1 Additional Reading                                        | .724 |
| macOS 10.13 Security Checklist                                 | .725 |
| Revision Log                                                   | .731 |
| Index                                                          | .733 |

# **19 Internet Activity**

If you go to a coffee shop or at the airport, and you're using open wireless, I would use a VPN service that you could subscribe for 10 bucks a month. Everything is encrypted in an encryption tunnel, so a hacker cannot tamper with your connection.

-Kevin Mitnick<sup>1</sup>

## What You Will Learn In This Chapter

- Virtual Private Network (VPN)
- Search for a VPN host
- Install and configure VPN
- Create a mesh VPN
- File share within a Hamachi VPN
- Resolve email conflicts with VPN

<sup>&</sup>lt;sup>1</sup> https://en.wikipedia.org/wiki/Kevin\_Mitnick

## 19.1 Virtual Private Network

In case you have been sleep reading through this book, let me repeat my wake-up call: *They are watching you on the Internet. They* may be the automated governmental watchdogs (of your own or another country), government officials (again, of your own or another country), bored staff at an Internet Service Provider or broadband provider, a jealous (and slightly whackadoodle) ex, high school kids driving by your home or office or sitting on a hill several miles away, or criminals.

Regardless, your computer and data are at risk.

Perhaps one of the most important steps that can be taken to protect you is to encrypt the entire Internet experience all the way from your computer, through your broadband provider, to a point where your surfing, chat, webcam, email, etc. cannot be tracked or understood. This is accomplished using a technology called *VPN–Virtual Private Network*<sup>2</sup>.

<sup>&</sup>lt;sup>2</sup> http://en.wikipedia.org/wiki/Virtual\_private\_network

## 19.2 Gateway VPN

There are two fundamental flavors of VPN. The most common is called a *gateway VPN* (mesh VPN is discussed later.) Historically, gateway VPN involved the use of a VPN appliance resident at an organization. Telecommuting staff can use the gateway so the Internet acts like a very long Ethernet cable connecting their computer to the office network. In addition, all data traveling between the user's computer and the gateway is military-grade encrypted. The downside to this strategy is that these appliances are relatively expensive (from \$600 to several thousand dollars), and they require significant technical experience to configure correctly.

In greater detail the concept works like this:

- Your computer has VPN software installed and configured to connect to a VPN server at the office. This server is connected to your office network. macOS/OS X comes with VPN software built into the Network System Preferences that works with many of the commercially available VPN servers, including the most popular–Cisco. Other VPN servers require their own proprietary client software to be installed.
- 2. On your computer, you open the VPN software and instruct it to connect to the VPN server. This typically requires entering your authentication credentials of user name and password, along with a long key.
- 3. The VPN server authenticates you as an allowed account and begins the connection between itself and your computer.
- 4. As you send data from your computer to the network connected to the VPN server (typically the regular business network), all of it is military-grade encrypted. When the data is received at the VPN server or at your computer, the VPN software decrypts it.
- 5. Once your data reaches the VPN server, it is then forwarded to the appropriate service on your organizations network (file server, printer, mail server, etc.)

Although this may sound a bit complex, all a user must do is enter a name, password, and key. Everything else is invisible. The only indicator that anything is

#### 19 Internet Activity

different is that speed slower than normal. This is due to the overhead of encryption/decryption process.

We can use this same strategy so that instead of securely exchanging data with our office server, we can securely surf the Internet. The workflow is just slightly different:

- 1. Your computer has VPN software configured to connect to a VPN server that is not associated with your office, but is just another server "on the Internet."
- 2. On your computer, you open the VPN software and instruct it to connect to the VPN server. If you are using our recommended software, it is pre-configured with all the settings necessary-nothing much more to do but launch.
- 3. The VPN server authenticates you as an allowed account and begins the connection between itself and your computer.
- 4. As you surf the web, all data is military-grade encrypted. When the data is received at the VPN server or your computer, the VPN software decrypts it.
- 5. Once your data reaches the VPN server, it is then forwarded to the appropriate service on the Internet.

Using this strategy (a VPN Internet server), all your Internet traffic is militarygrade encrypted between your computer and the VPN server. It is not possible to decipher any of your traffic (user names, passwords, data) or even the type of data coming and going.

One downside is that once the data exits the VPN server, it is readable. However, your data is intermingled with thousands of other user's data, making the process of tweezing out your data a task that perhaps only the NSA can accomplish.

Another concern is that some VPN providers maintain user activity logs. This is law in most countries, so that government agencies can review who is doing what through the VPN. Ideally, you want to work only with a VPN provider operating in a country doesn't require logs, and in fact, do not keep logs.

There are thousands of VPN Internet Servers available. Most of them are free. I don't recommend using the free services for two reasons:

1. You get what you pay for (typically here today, gone tomorrow, unstable, etc.)

#### 19 Internet Activity

2. You don't know who is listening at the server side of things. Remember, your data is fully encrypted up to the server. But once the data reaches the server on the way to the Internet, it is readable. There needs to be a high degree of trust for the administration of the VPN server. I see no reason to have such trust with free services.

There are hundreds of legitimate VPN hosts. Thousands of illegitimate VPN hosts. When determining the best VPN provider for your use, there are some key variables to look for:

- **Privacy Jurisdiction.** Does the VPN host have to comply with US National Security Letters, or other governmental requirements for disclosure of your information? If you don't care about the government access to all of your Internet information, this doesn't apply. If you do care, the geographical location of the host headquarters becomes important.
- Logs. Are logs kept on client activities? In many countries, it is required by law that all Internet providers maintain logs of client activities. If so, although the logs may not record *what* you were doing, they keep a record of *where* you traveled. It is ideal to have a VPN provider that keeps no logs whatsoever.
- **Speed**. How fast is your Internet experience? Using VPN introduces a speed penalty due to the encryption/decryption process, as well as the need to process all incoming and outgoing packets through a server instead of point-to-point. VPN providers can reduce this penalty in several ways, including; faster servers, reducing the clients:server ratio, better algorithms, filtering content to remove advertisements and cookies, and faster server internet connections.
- **Support**. VPN adds a layer of complexity to your Internet activities. Should something not work correctly, you don't want to be the one troubleshooting. Ideally, your VPN provider has 24/7/365 chat support. Even better if they offer telephone support.
- **Cross-Platform Support**. Most of us have more than one device. Perhaps a Windows and macOS/OS X computer, an Android phone, and an Apple iPad. It would be madness to have to use a different VPN product for each of these. Look for a provider that supports all your current and potential devices.

- **Multi-Device Support**. Most, but not all, providers now offer from 3-5 concurrent device licensing. This allows your VPN service to be operational on all your devices at the same time. Providers that offer only single-device licensing may be quite costly should you have multiple devices.
- **DNS-Leak Protection**. Although VPN encrypts all data that comes and goes from your device, before you can reach out to the Internet to connect to your email, a website, or text, your device must connect to a DNS server for guidance on where to find the mail, web, or text server. If you are using your default DNS server (typically one by your Internet broadband provider, data between your system and the DNS server is not encrypted *and* is recorded. It is ideal if your VPN provider offered their own DNS servers. Using this strategy, then the data between your device and the DNS server is now either encrypted, or is not logged.
- **VPN Protocol.** There are several network protocols that may be used for encryption. We currently recommend IKEv2. This is the most current, and the only protocol with the ability to automatically activate upon accessing the Internet, and deactivate when not in use.
- **Pricing.** This is sometimes directly related to the quality of service, and occasionally directly related to the greediness of those running the business. Look for reasonable pricing for the services offered, as well as how many concurrent connections you are allowed. Some hosts allow only 1 connection. Others offer 6 or more. This would allow for you to have your computer, phone, tablet connected via VPN, as well as those of a family member.

Right about now you may be asking yourself: *If VPN is so great, why doesn't everyone know about and use it?* 

Great question! As with everything else in life, there is bad that comes with the good. Each person needs to weigh the pros and cons for each situation for themselves. I personally *always* have VPN active, but I'm *always* doing work! I hope you don't have that disease. There are two primary downsides to VPN. It slows down your Internet performance. Often by 50% or more. If all I want to do were to stream Netflix to my computer, I'd turn VPN off to reduce the pauses induced by a slow Internet connection. Second, if you have selected a VPN server outside of your home country, you may have unintended consequences due to the

*Internet* servers thinking you are resident in that other country. For example, Google searches will be displayed in the language native to that country. This is considered a feature of the *Proxy Server* function built into VPN, and is used by those in restrictive countries to view news across the border that are normally filtered out by their home country.

## 19.2.1 Assignment: Search for a VPN Host

In this assignment, you search for at least three VPN hosts that best meet your needs.

- 1. Based on the list of criteria listed above, make a list of VPN Host *must-haves*, and *prefer-to-haves*.
- 2. Open a web browser to *https://thatoneprivacysite.net/simple-vpn-comparison-chart/*, or for a more detailed checklist, *https://thatoneprivacysite.net/vpn-comparison-chart/*.

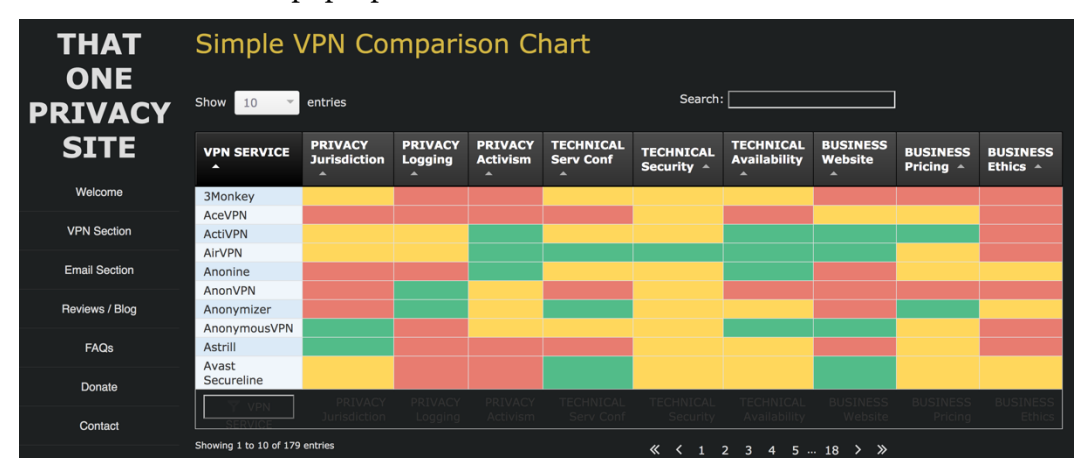

3. Click the Show <pop-up menu> entries, and then select All.

4. To sort by your first must-have, click in that column header. For this assignment, click on Privacy Logging.

| THAT<br>ONE    | Simple VPN Comparison Chart |                         |                    |                     |                        |                         |                           |                     |                       |                      |
|----------------|-----------------------------|-------------------------|--------------------|---------------------|------------------------|-------------------------|---------------------------|---------------------|-----------------------|----------------------|
| PRIVACY        | Show All 👻                  | entries                 |                    |                     |                        | Search:                 | ch:                       |                     |                       |                      |
| SITE           | VPN SERVICE                 | PRIVACY<br>Jurisdiction | PRIVACY<br>Logging | PRIVACY<br>Activism | TECHNICAL<br>Serv Conf | TECHNICAL<br>Security A | TECHNICAL<br>Availability | BUSINESS<br>Website | BUSINESS<br>Pricing ^ | BUSINESS<br>Ethics ^ |
| Welcome        | AzireVPN                    |                         |                    |                     |                        |                         |                           |                     |                       |                      |
|                | BlackVPN                    |                         |                    |                     |                        |                         |                           |                     |                       |                      |
| VPN Section    | BolehVPN                    |                         |                    |                     |                        |                         |                           |                     |                       |                      |
|                | CactusVPN                   |                         |                    |                     |                        |                         |                           |                     |                       |                      |
| Email Section  | FrootVPN                    |                         |                    |                     |                        |                         |                           |                     |                       |                      |
|                | IVPN                        |                         |                    |                     |                        |                         |                           |                     |                       |                      |
| Reviews / Blog | LiquidVPN                   |                         |                    |                     |                        |                         |                           |                     |                       |                      |
|                | Mullvad                     |                         |                    |                     |                        |                         |                           |                     |                       |                      |
| FAQs           | oVPN.se                     |                         |                    |                     |                        |                         |                           |                     |                       |                      |
|                | SecureVPN.to                |                         |                    |                     |                        |                         |                           |                     |                       |                      |
| Donate         | VPNSecure                   |                         |                    |                     |                        |                         |                           |                     |                       |                      |
|                | BlazingVPN                  |                         |                    |                     |                        |                         |                           |                     |                       |                      |
| Contact        | NordVPN                     |                         |                    |                     |                        |                         |                           |                     |                       |                      |

5. To sub-sort by a second must-have feature, hold down the Shift key, and then click on the header matching that must-have. For this assignment, click on Privacy Jurisdiction.

| THAT<br>ONE<br>PRIVACY | Simple VPN Comparison Chart |                         |                    |                     |                        |                         |                           |                     |                       |                      |
|------------------------|-----------------------------|-------------------------|--------------------|---------------------|------------------------|-------------------------|---------------------------|---------------------|-----------------------|----------------------|
| SITE                   | VPN SERVICE                 | PRIVACY<br>Jurisdiction | PRIVACY<br>Logging | PRIVACY<br>Activism | TECHNICAL<br>Serv Conf | TECHNICAL<br>Security A | TECHNICAL<br>Availability | BUSINESS<br>Website | BUSINESS<br>Pricing - | BUSINESS<br>Ethics A |
| Welcome                | BlackVPN                    |                         |                    |                     |                        |                         |                           |                     |                       |                      |
| VPN Section            | BolehVPN<br>CactusVPN       |                         |                    |                     |                        |                         |                           |                     |                       |                      |
| Email Section          | AzireVPN<br>FrootVPN        |                         |                    |                     |                        |                         |                           |                     |                       |                      |
| Reviews / Blog         | oVPN.se                     |                         |                    |                     |                        |                         |                           |                     |                       |                      |
| FAQs                   | VPNSecure<br>SecureVPN.to   |                         |                    |                     |                        |                         |                           |                     |                       |                      |

- 6. By performing a sort and sub-sort, we have filtered potential hosts from almost 200, to just a few.
- 7. From the few hosts meeting these minimum requirements, view their websites to evaluate if any meet your needs.
- 8. Outside of this course, you may sign-up with one or more of the hosts meeting your needs, put its service through an evaluation, unsubscribe and request a refund if they don't meet with your expectations, or keep them if they meet your needs.

## 19.3 NordVPN

One of our favorite VPN providers is *NordVPN*<sup>3</sup>. They offer a free 3-day trial account, with subscriptions as short as a month, as long as two years. With this you get servers in almost every country you can name, use on multiple devices, unlimited bandwidth, and highly responsive bandwidth, specialized VPN servers, and a great price.

## 19.3.1 Assignment: Create a NordVPN Account

In this assignment, you create a paid account with *NordVPN.com*, and then configure VPN services.

- 1. To open a free 3-day trial account, open a browser and then visit *https://free.nordvpn.com/*. Skip to step 6 below.
- 2. To open a paid subscription account, open a browser, visit NordVPN at *https://nordvpn.com*, and then select the *Get NordVPN* button.

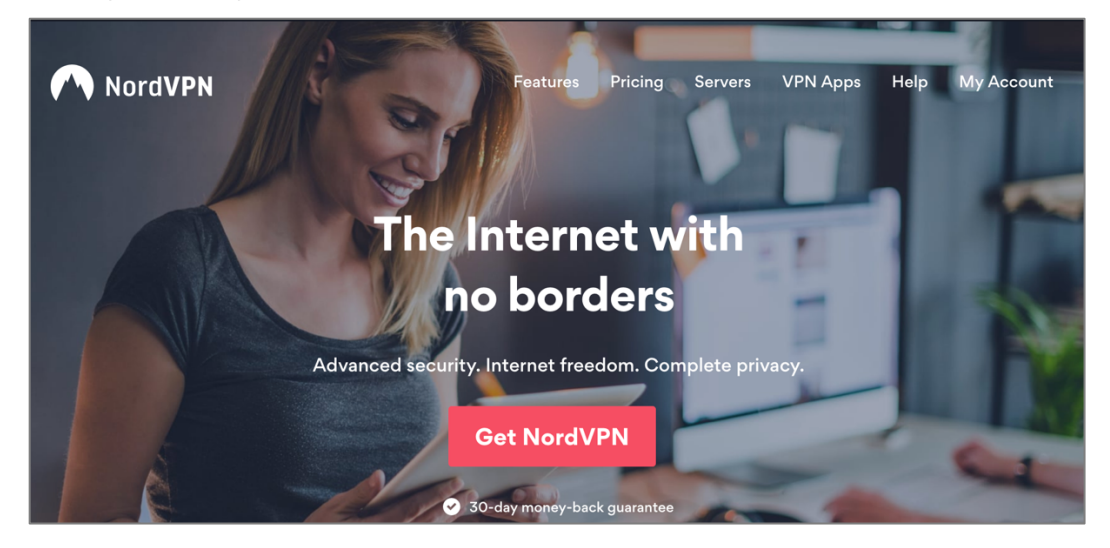

<sup>&</sup>lt;sup>3</sup> https://nordvpn.com

- 3. Select a subscription plan.
  - Note: All subscription plans are 30-day money-back guaranteed.

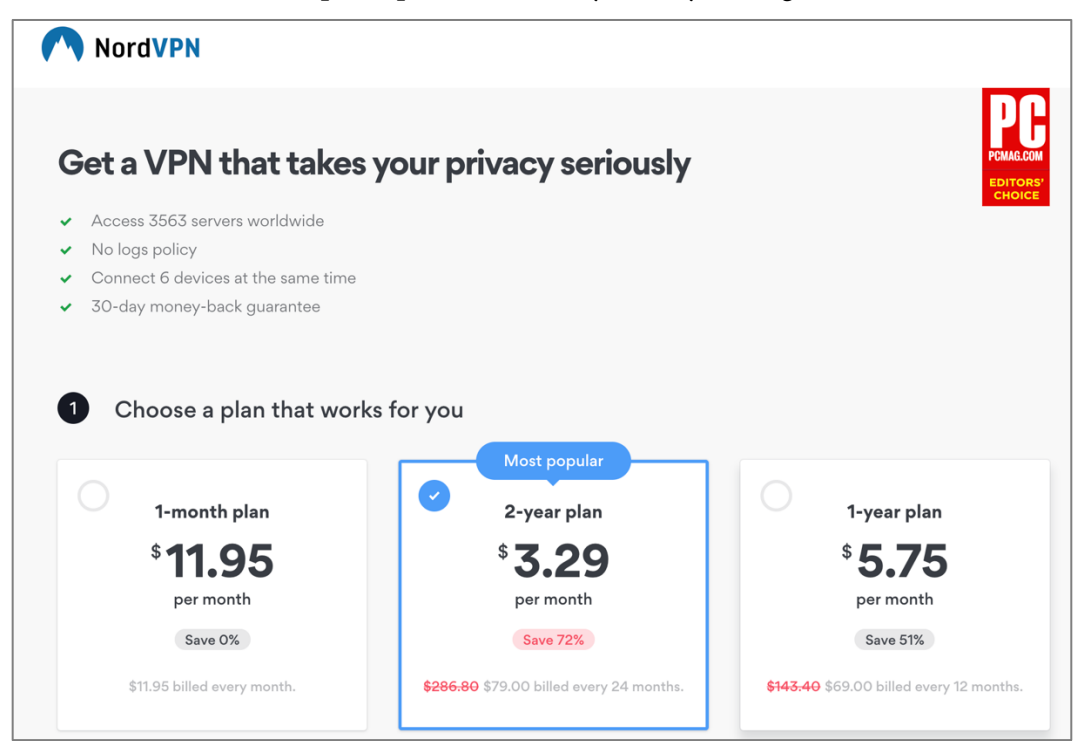

4. Scroll down to *Create secure account*. Enter your email address to be used for this account.

5. Scroll down to *Select your preferred method of payment*, enable your payment option, fill in the required information, and then click the *Continue* button.

| 3 Select your preferred method of payment | ₽ SECURE SERVER |
|-------------------------------------------|-----------------|
| PayPal P PayPal                           |                 |
|                                           |                 |
| Crypto currencies 🔁 😣 🔫                   |                 |
| Other 支付案                                 |                 |

6. The Check your email window appears. Check your email.

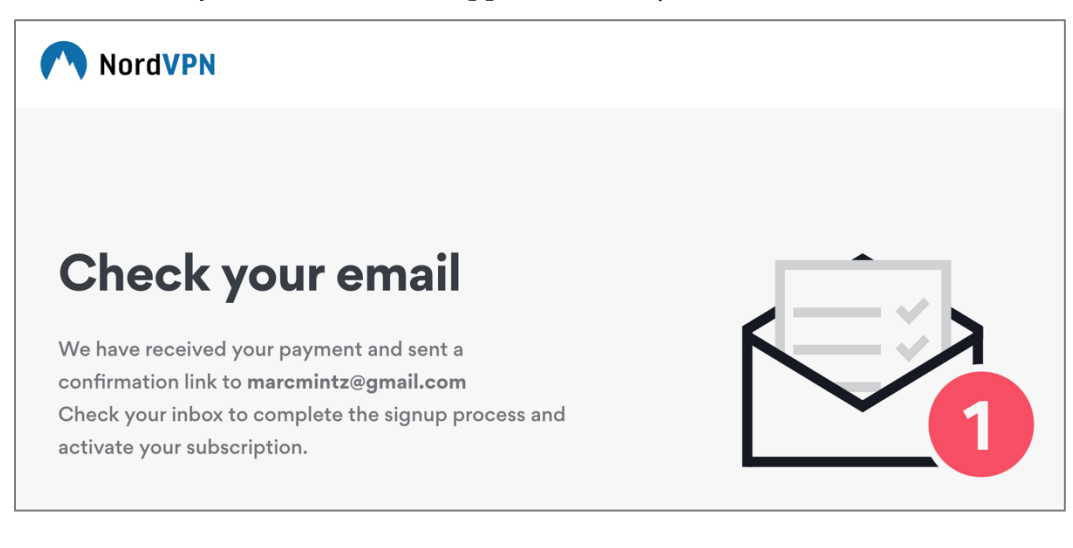

7. Open the email from NordVPN, and then click the *Activate Now* button.

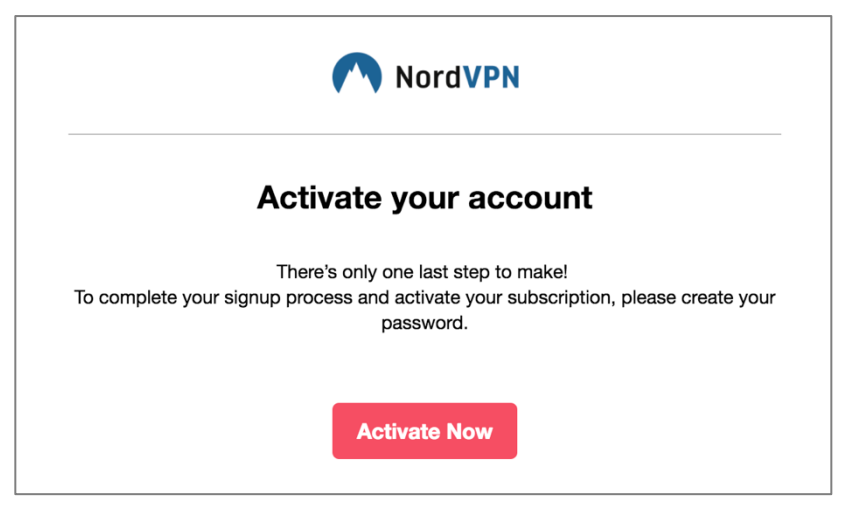

8. At the *Set password* page, create a password for your NordVPN account, and then click the *Set Password* button.

| NordVPN |                                              |            |  |
|---------|----------------------------------------------|------------|--|
|         |                                              |            |  |
|         | Set password                                 |            |  |
|         | Create a new password for your account.      |            |  |
|         | New password                                 | $\odot$    |  |
|         | •••••                                        | (i)<br>(i) |  |
|         | Password must contain at least 8 characters. |            |  |
|         | Confirm new password                         | $\odot$    |  |
|         | •••••                                        | P          |  |
|         | Set Password                                 |            |  |

9. At the *Welcome to NordVPN* page, click the *Download* button.

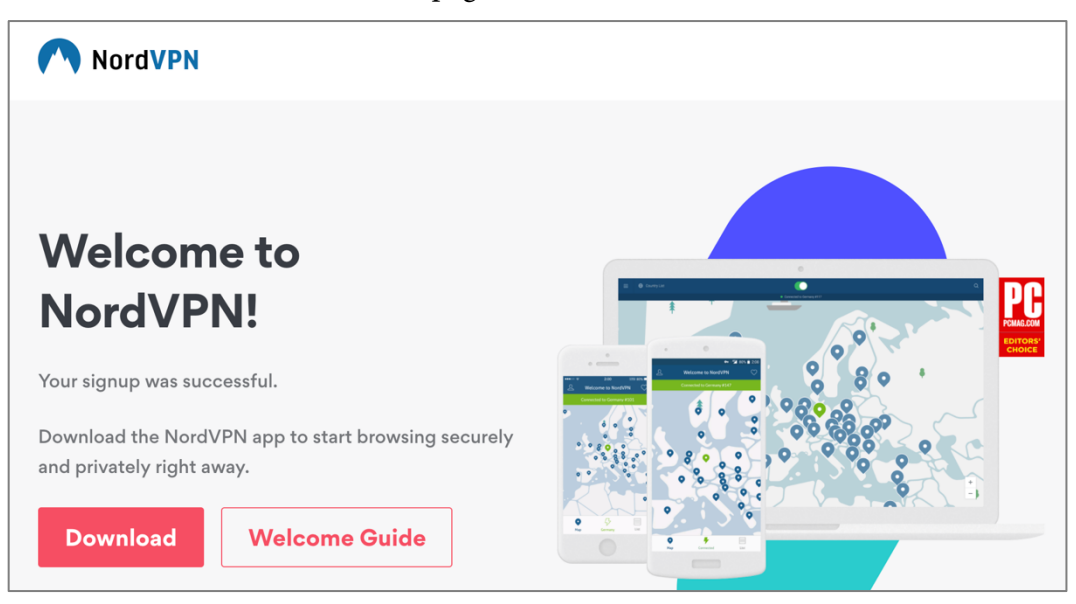

10. At the Download VPN for all your devices, click the macOS button.

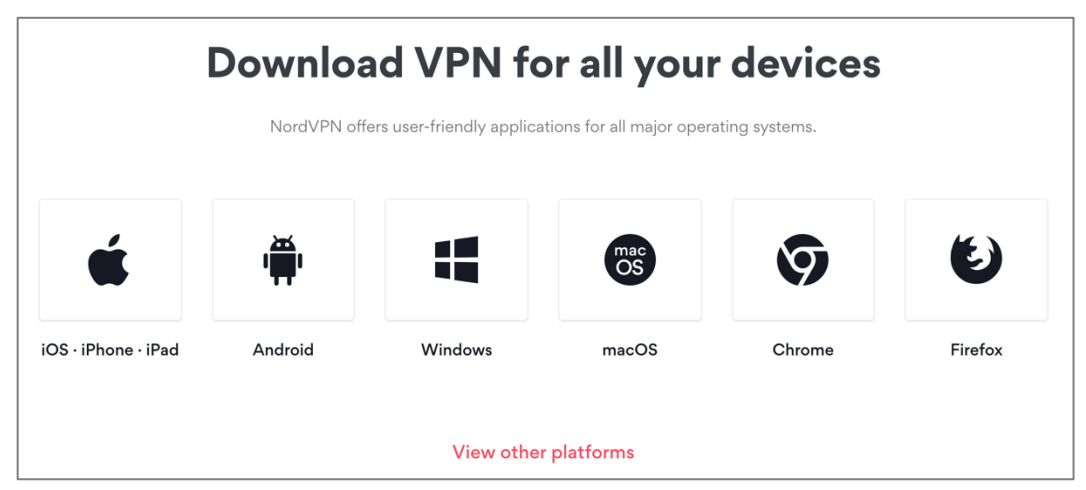

11. Although NordVPN offers multiple different VPN protocols, we recommend using IKEv2. This is the most modern, possibly the most secure protocol available. It is also the only protocol that will automatically reconnect to the VPN server in the event the connection is lost. Click *View in Mac App Store* button.

#### 19 Internet Activity

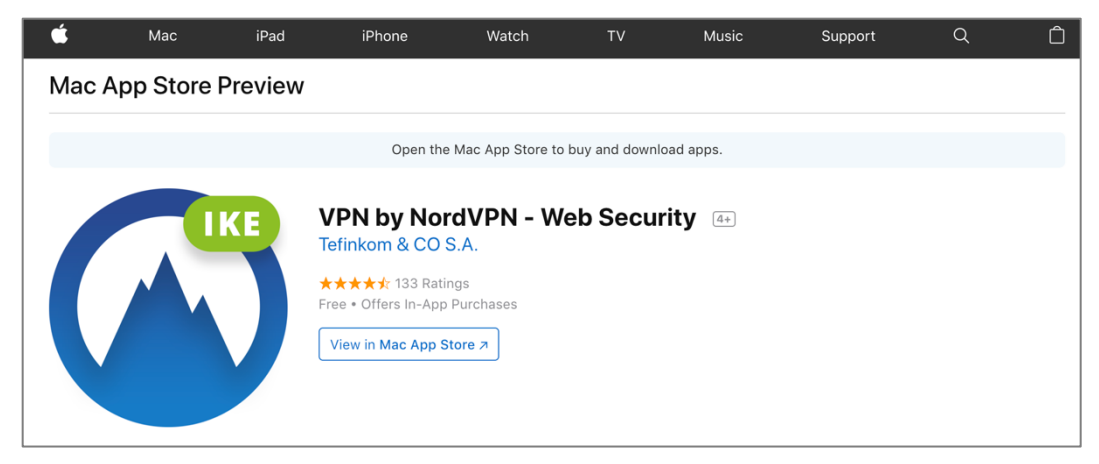

12. When in the App Store, click *Download* to install the NordVPN IKEv2 utility.

## 19.3.2 Assignment: Configure IKEv2 VPN With NordVPN

We recommend using the IKEv2<sup>4</sup> protocol for VPN, both for its strong encryption, and for its automatic activation when accessing the Internet.

In this assignment, you configure a VPN connection with NordVPN using the IKEv2 protocol.

- 1. Open the *NordVPN* application, found in the */Applications* folder.
- 2. At the prompt, enter your NordVPN account name and password.

<sup>&</sup>lt;sup>4</sup> https://en.wikipedia.org/wiki/Internet\_Key\_Exchange

3. Click the *Preferences* (3 lines) icon in the top left corner. NordVPN preferences will open in the sidebar.

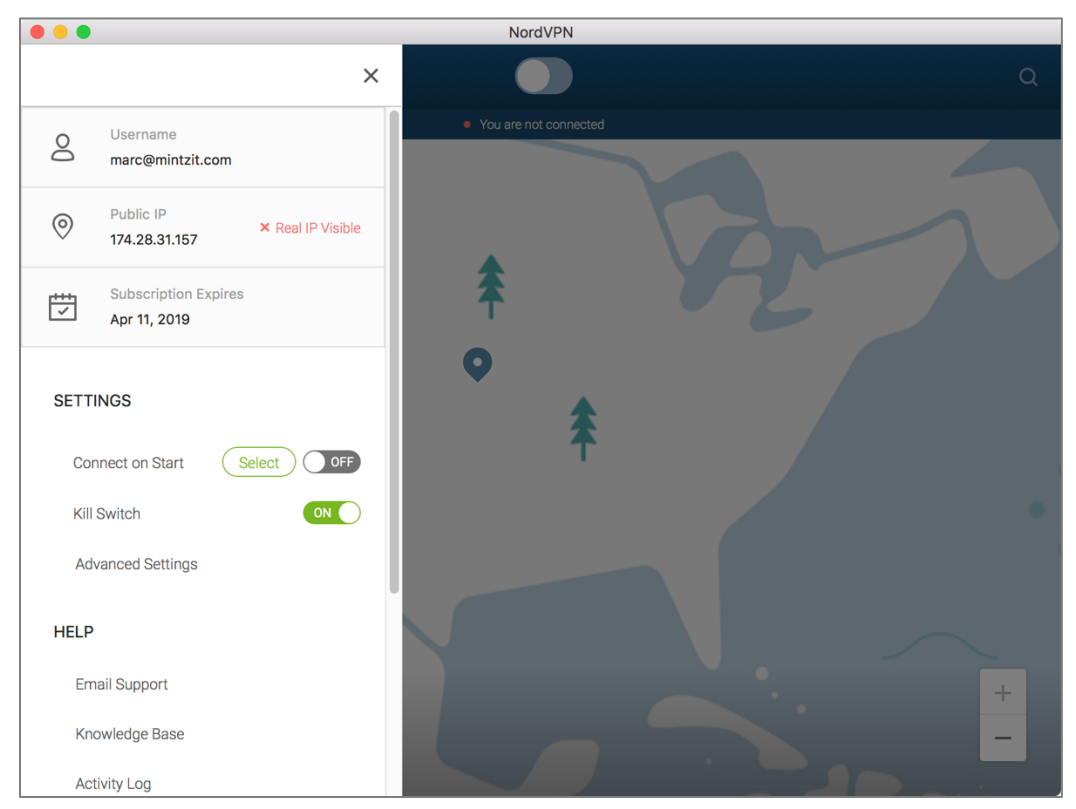

- 4. Enable *Connect on Start*. Now you don't have to remember to start VPN on login.
- 5. Enable *Kill Switch*. In the event your connection to the VPN server breaks, and IKEv2 cannot reconnect, your connection to the internet will be stopped so that no sensitive information will be transmitted unencrypted.

6. Click Advanced Settings.

| ADVANCED SETTINGS     | ×                             | P<br>1 |
|-----------------------|-------------------------------|--------|
| Start on Boot         | ON                            |        |
| Enable Notifications  | Preferences ON                |        |
| App Icon              | O Dock O Menu Bar O Both      |        |
| System of Measurement | O Imperial (mi) O Metric (km) |        |

- 7. Enable *Start on Boot*.
- 8. Enable *Enable Notifications*, and then click *Preferences* to configure how you wish NordVPN to send notifications.
- 9. Close Notification Preferences
- 10. Set App Icon to Both.
- 11. Click the X to close NordVPN preferences.
- 12. In the top left corner of the NordVPN window, click *Country List*, and then select which country's server to use. Using a server in your own country results in faster Internet. Using a server in a different country (such as Switzerland or Panama), may provide better security and privacy from government oversight.

#### 19 Internet Activity

13. NordVPN will automatically connect, as seen in the green switch at top center of the window.

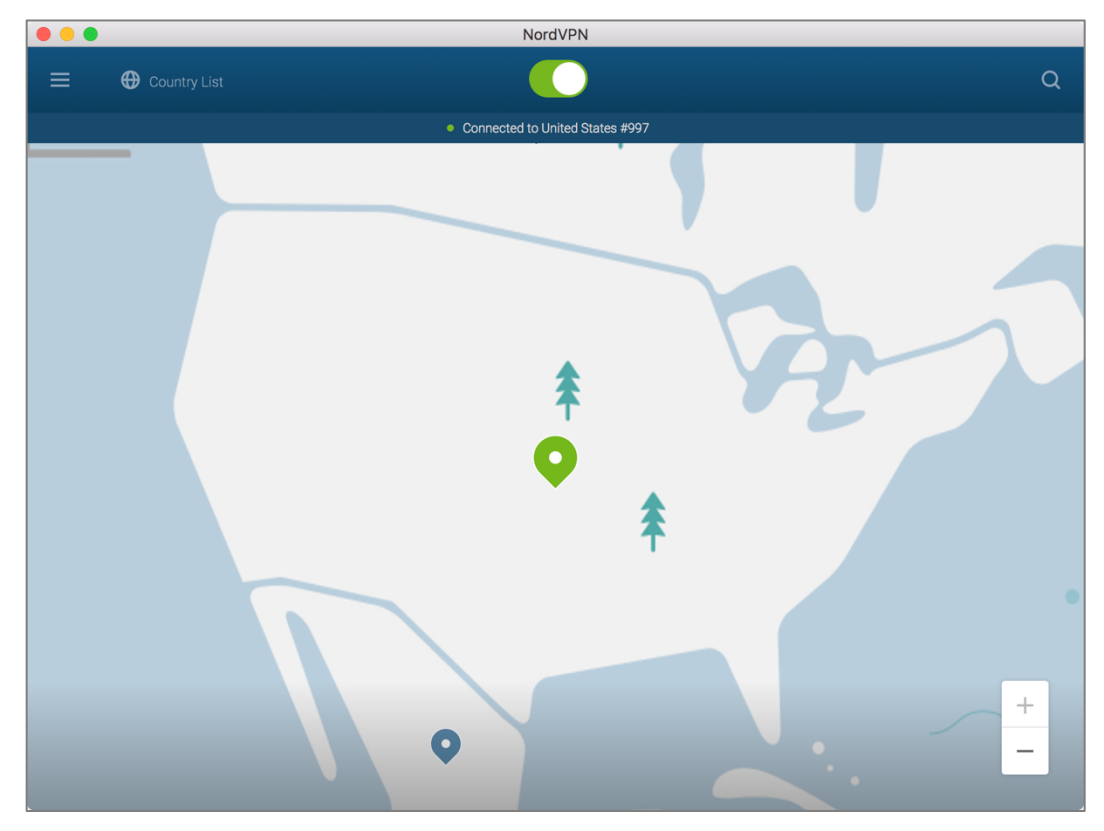

## NordVPN Interface

There are three places to view your NordVPN activity, each with slightly different controls:

• *NordVPN* app. This can be accessed from the Dock (to open the app), and from the menu bar, to connect, disconnect, and select a server.

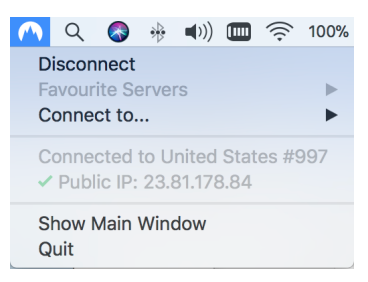

• *System Preferences > Network.* There isn't much to do here, but thought you should see it.

|                                                                                                    | Network                                                                                                    | Q Search              |  |  |  |
|----------------------------------------------------------------------------------------------------|----------------------------------------------------------------------------------------------------|-----------------------|--|--|--|
| Loc                                                                                                    | ation: Automatic                                                                                                    | 0                     |  |  |  |
| <ul> <li>Wi-Fi<br/>Connected</li> <li>NordVPN<br/>Connected</li> <li>Bluetooth PAN<br/>Not Connected</li> <li>USB 10/00 LAN<br/>Not Connected</li> <li>USB 10/00 LAN<br/>Not Connected</li> <li>ThundeIt Bridge<br/>Not Connected</li> <li>Copenh(IKEv2)<br/>Not Connected</li> </ul> | Status: <b>Connected</b><br>Connect Time: 0:02:38<br>IP Address: 10.6.6.166<br>Server Address: 23.81.178.84<br>Account Name: marc@mintzit.com<br>Disconnect | Sent: Sent: Received: |  |  |  |
|                                                                                                    | VPN Application: NordVPN                                                                                                    |                       |  |  |  |
| + - 🏎                                                                                                    | Show VPN status in menu bar                                                                                                    | ?<br>Revert Apply     |  |  |  |
|                                                                                                    |                                                                                                    |                       |  |  |  |

• *VPN* menu icon. If you enable *Show VPN status in menu bar* in the Network System Preferences (see above screen shot), you will be able to view and control NordVPN from here as well.

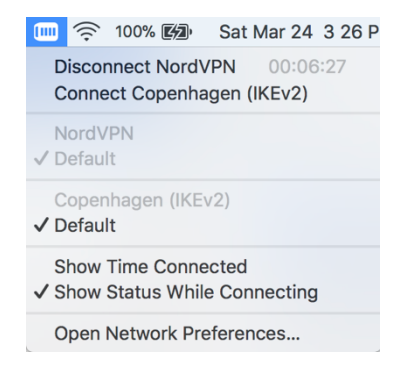

## 19.4 Resolving Email Conflicts with VPN

Some email servers will send up a red flag and then block user access to email when the user switches to a VPN connection. This is a good thing as it indicates the email provider is highly sensitive to any possible security breach. In all cases there is a resolution available, although the steps to take will vary with each provider.

As an example, I have outlined below what occurs when using VPN with a Gmail account, and how to gain access to your email after the blockage.

- 1. The user starts a VPN program to encrypt all data between the user's computer and the Internet.
- 2. The user attempts to receive Gmail.
- 3. Google sees attempted access from an unknown machine (the Proxy Server), and blocks access to the account.
- 4. Both an email and a text from Google are sent notifying the user of suspicious activity.
- 5. Select the link in either message.
- 6. The first support file opens. Select the link.
- 7. In the authentication window, enter your email and password, and then select the *Sign In* button.
- 8. Another support window opens, explaining the next steps to take. Select the Continue button.
- 9. The final support window opens. Following the instructions, return to your email application and access your Gmail within 10 minutes. This will provide Google with the authentication to release your account.
## 19.5 Mesh VPN

Another way in which VPN can be configured is a *mesh VPN*. This strategy places multiple computers within the same virtual network regardless of where they are geographically located on the Internet. All the computers operate as if they are on the same physical network, and all traffic between each of the computers is military-grade encrypted. Mesh VPN is ideal for groups of people to exchange files, screen share, and access databases from each other, while maintaining full privacy from the outside world.

We now have software that enables mesh networks for a trivial cost. Keep in mind that VPN is only as secure as the provider, and the vendor of choice is a US company, subject to US federal laws and National Security Letters giving the NSA full access to logs and data crossing the vendor servers.

# 19.6 LogMeIn Hamachi

LogMeIn<sup>5</sup> is a US-based company with a line of top-grade cloud services. They are best known for their *LogMeIn* remote support software, allowing technical support staff both attended and unattended access to client and server computers.

One of their lesser-known, but game-changing products is *Hamachi*<sup>6</sup>. Hamachi is a cloud-based VPN, eliminating the need for expensive VPN boxes. As if that weren't enough, it also allows for three different types of VPN configurations: Gateway, mesh, and hub & spoke. We will restrict discussion here to the mesh option.

As of this writing, Hamachi is free for use with 5 or fewer nodes (computers). Up to 32 nodes on one network is available for \$29/year. Up to 256 nodes on a network is available for \$119/year.

## 19.6.1 Assignment: Create a LogMeIn Hamachi Account

In this assignment, you create a LogMeIn Hamachi account, so that you can deploy a free Hamachi network for up to 5 computers. Should you eventually need more computers on the network, your account can easily be upgraded at any time.

<sup>&</sup>lt;sup>5</sup> https://logmein.com

<sup>&</sup>lt;sup>6</sup> https://secure.logmein.com/products/hamachi/

1. Open a browser, and go to the Hamachi home page at *https://secure.logmein.com/products/hamachi/default.aspx*. The Hamachi home page opens. Click the *Sign up link*.

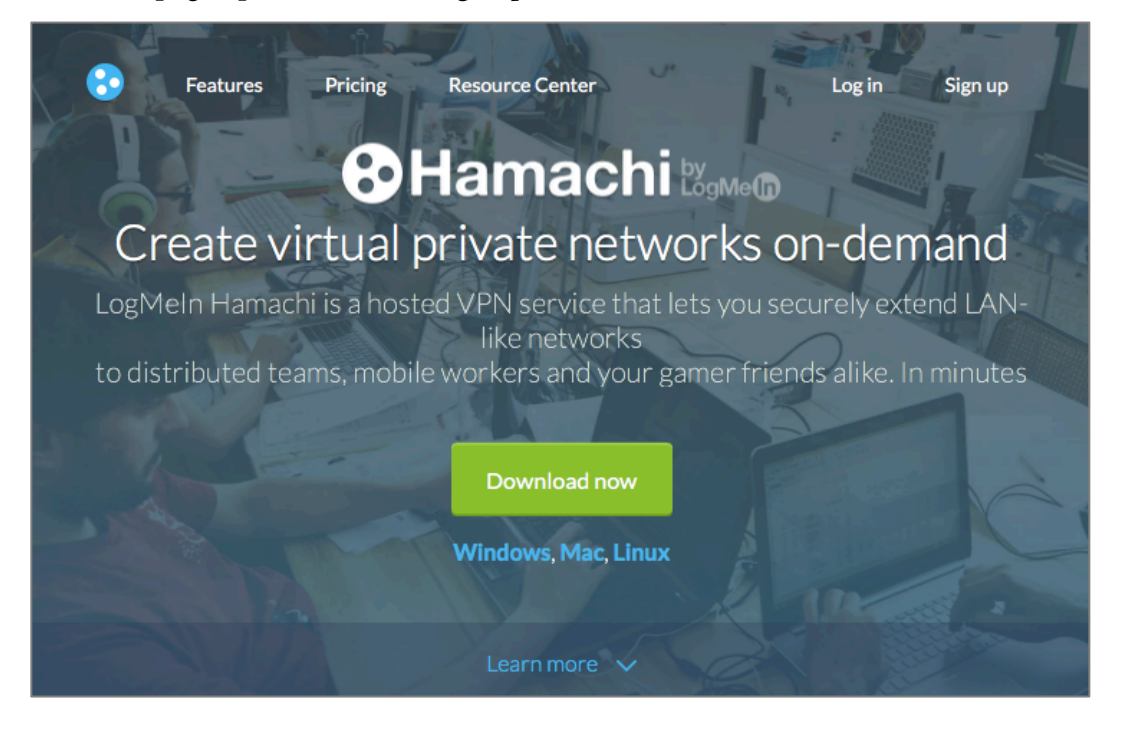

2. Select the *Try it Free* button. In the *Sign Up* field, enter all requested information, and then select the *Create Account* button.

| LogMe |                                                                                                    |
|-------|----------------------------------------------------------------------------------------------------|
|       | Sign up or log in                                                                                                    |
|       | This is your <b>LogMeIn ID</b> – A single username and<br>password for LogMeIn services.                                                              |
|       | 💌   email                                                                                                    |
|       | a   password                                                                                                    |
|       | retype password                                                                                                    |
|       | ✓ I trust this device. Keep me logged in.                                                                                                    |
|       | Create account                                                                                                    |
|       | Cancel                                                                                                    |
|       | By creating an account, you agree to the <b>Terms of</b><br><b>Service</b> and to receive product information unless you<br><b>choose otherwise</b> . |

3. In the *Complete Your Registration* page, enter all requested information, and then select the *Register* button.

| Lo       | ogMe <b>(n</b>             |
|----------|----------------------------|
| OI       | mplete your registration   |
| ±        | Marc                       |
| <u>+</u> | Mintz                      |
| Ŧ        | President                  |
| ¢,       | 5054530479                 |
| ₿Ħ       | MIT                        |
| <u>+</u> | Outsourced IT Professional |
|          | 51 - 100 computers 💌       |
| Reg      | j <b>ister</b> Skip        |

4. At the *Get LogMeIn* page, select the *Download and Install Software* button to install the software on this computer. If you don't need the software on this computer, but want to install on other computers, click the *Add a different computer link*, and then follow the on-screen instructions.

| LogMe( | n .                                                    |   |
|--------|--------------------------------------------------------|---|
|        |                                                        |   |
|        | Get LogMeln                                            |   |
|        | Add Computer                                           |   |
|        | Install LogMeIn to access this computer from anywhere. |   |
|        | Download & Install Software                            |   |
|        | Add a different computer ?                             | 4 |
|        |                                                        |   |

5. The software will begin to download, and the guide page will appear. **Do not** select the *Continue* button quite yet.

| LogMe                            |              |                                                                                                    | 🕼 marc@mintzit                                                                                                    |
|----------------------------------|--------------|----------------------------------------------------------------------------------------------------|----------------------------------------------------------------------------------------------------|
| Your L                           | ∟ogMeIn down | load should begin automatically. If it doesn't,                                                                                                    | , restart the download.                                                                                                    |
| 1. Open the Installer            | >            | 2. Allow the Installer to Run                                                                                                    | 3. Complete Installation                                                                                                    |
| Downloads<br>Clear 1 Download    | ٢            | This package contains a program that determines if the software can be installed. Are you sure you want to continue?<br>We have not sure about the source of this package, citck Cancel or portent if for muning the program and installing the software.<br>Cancel Continue | Bundar de la papiera transfor<br>Bundar de la papiera transfor<br>Bundar de l |
| Locate and open the saved .pkg f | file.        | When your Mac asks if you want to continue<br>with the installation, click Continue. Follow<br>the instructions to proceed with the<br>installation.                                                                                                    | Follow the installation instructions. When<br>installation is complete, click below to see<br>your list of connected computers.                                                                                                    |
|                                  |              | Continue                                                                                                    |                                                                                                    |

6. Go to your Downloads folder, and open the *LogMeIn Installer.app*. Enable the *I have read and agree*... checkbox, and then select the *Install* button.

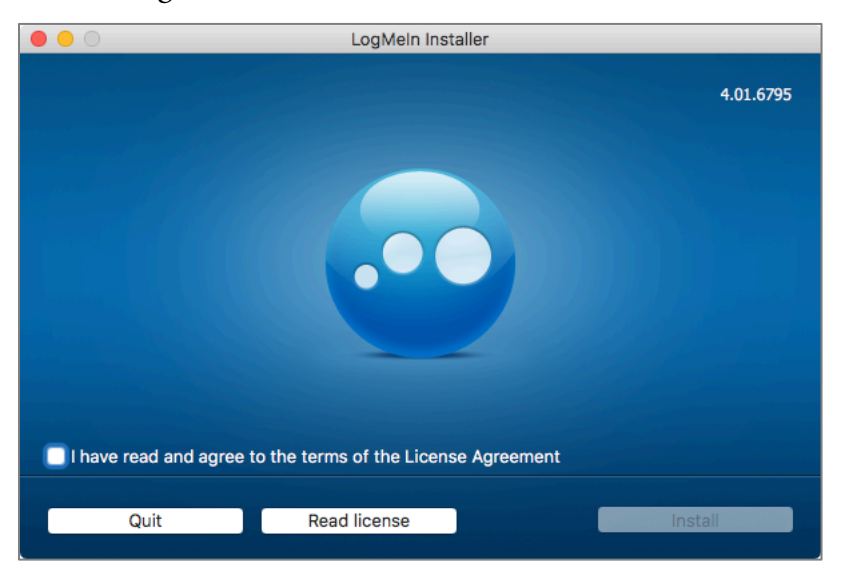

- 7. At the authentication prompt, enter an administrator username and password, and then select the *Install* button.
- 8. At the prompt, enter a name for your computer, and then select the *Continue* button.

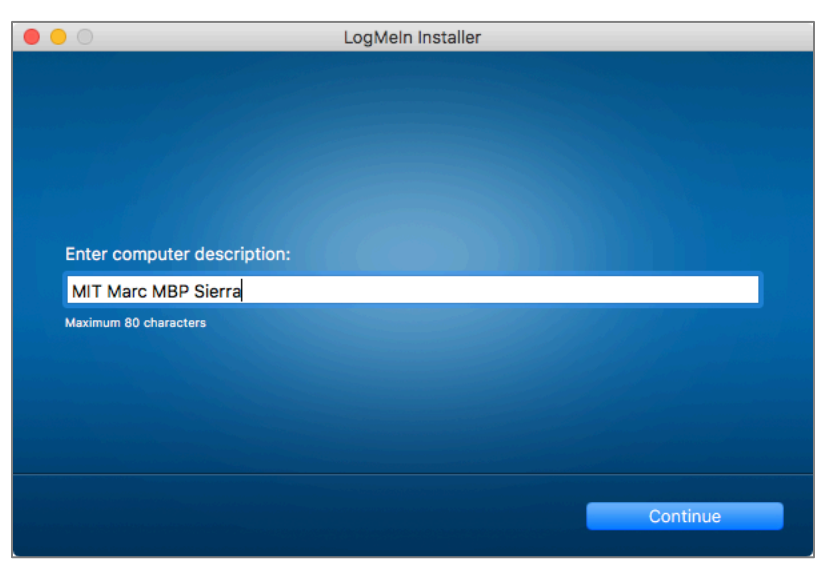

9. At The Installation Was Successful pane, select the Finish button.

#### 19 Internet Activity

10. The *LogMeIn Client Log In* window appears. Enter the same email and password used to create the account, and then select the *Log In* button.

| LogMeIn Client                          |
|-----------------------------------------|
|                                         |
| Log in or sign up                       |
| LogMeIn ID:                             |
| 🚾   marc@mintzit.com                    |
| ●                                       |
| I trust this device. Keep me logged in. |
| Log in                                  |
| Forgot your password?                   |

11. The *LogMeIn Client* window will now display all users who are members of this network (currently, just yourself.) To add additional users, skip to step 13.

| •••            | LogMeIn Client |
|----------------|----------------|
| All Online 🖒   | Q              |
| DEFAULT GROUP  |                |
| MIT Marc MBP   |                |
| + Add computer |                |

12. Open your email to check for a verification message from LogMeIn. Click the reply link.

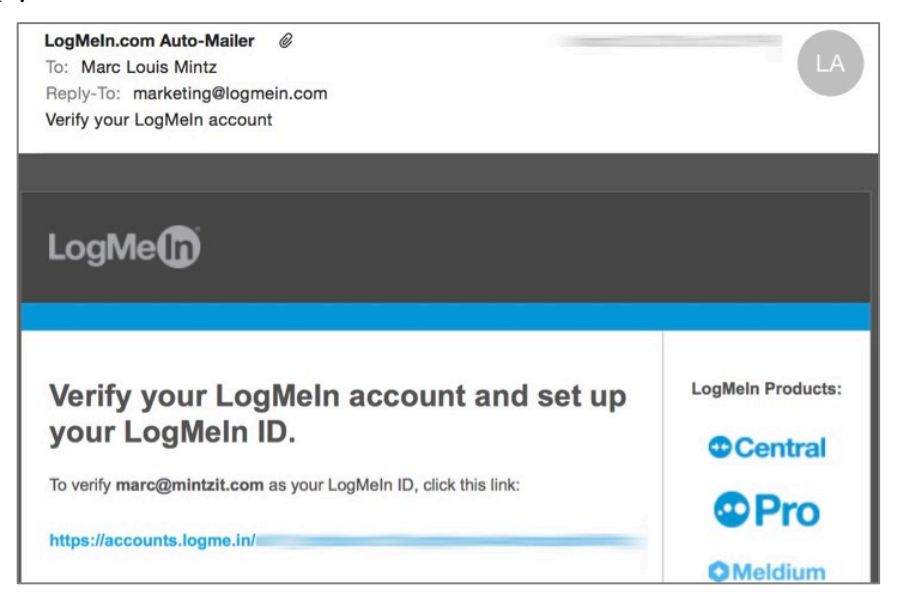

13. Returning to your browser, in the *Hamachi* screen, select *Networks* > *My Networks*, and then select *Create Networks*.

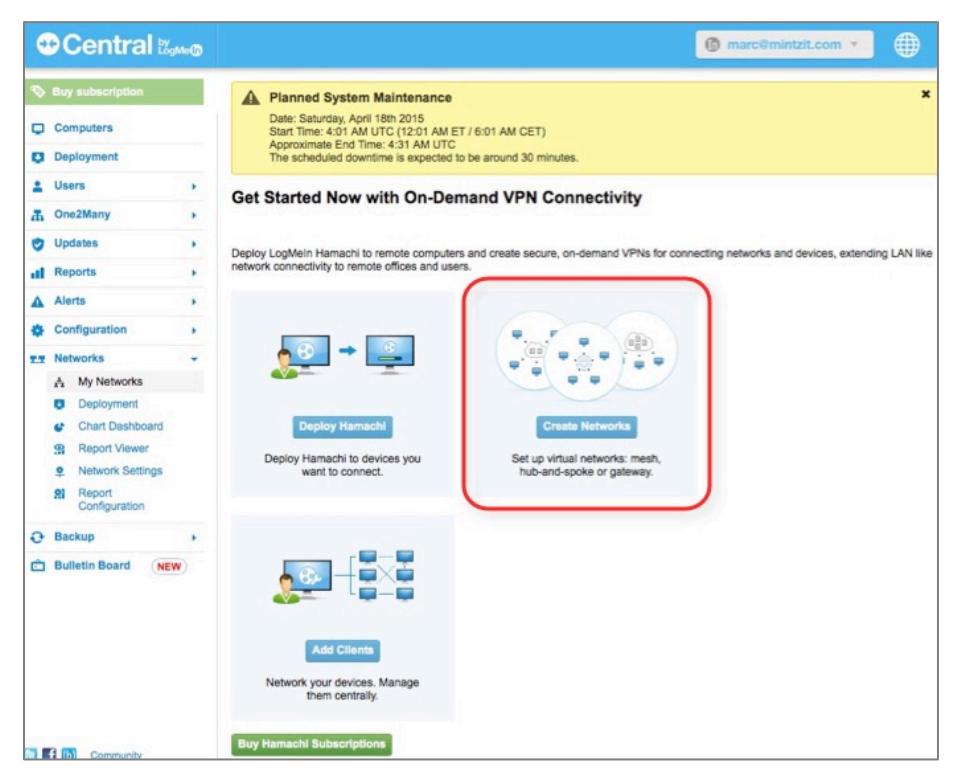

14. In the *Add Network* page, in the *Network Name* field, give your network a human-readable name, select the *Network Type* (in this example, we are creating a *Mesh* network), and then select the *Continue* button.

| 0  | Central 🖏               |                         |                          |                             | marcGmintzit.com 🔻                   |  |
|----|-------------------------|-------------------------|--------------------------|-----------------------------|--------------------------------------|--|
| Ø  | Buy subscription        | Add Network (Step 1)    |                          |                             |                                      |  |
| Q  | Computers               |                         |                          |                             |                                      |  |
| -  | Deployment              | Network type and name   |                          |                             |                                      |  |
| ~  |                         | Network name:           |                          |                             |                                      |  |
| +  | Users                   | MIT VPN                 |                          |                             |                                      |  |
| т  | One2Many                | Network description (op | utional):                |                             |                                      |  |
| 0  | Updates                 | Private network for MIT | staff communications     |                             |                                      |  |
| al | Reports                 | Network type:           |                          |                             |                                      |  |
| 4  | Alerts                  | Mesh                    | Hub-and-spoke            | Gateway                     |                                      |  |
| ۰  | Configuration           |                         |                          |                             |                                      |  |
|    | Networks                |                         |                          |                             |                                      |  |
|    | A My Networks           |                         |                          |                             |                                      |  |
|    | Deployment              |                         |                          |                             |                                      |  |
|    | Chart Dashboard         | Mesh Network            | member is connected to a | uppy other member it is a   | builed choice when it's opportuni    |  |
|    | S Report Viewer         | to reach every member o | f the network.           | every other member. It is a | i typical choice when it's essential |  |
|    | Network Settings        |                         |                          |                             |                                      |  |
|    | Report<br>Configuration | Continue Cancel         |                          |                             |                                      |  |

15. In Add Network (Step 2), in Join Requests:

- In *Join Requests*, specify how users will be able to join the VPN network. If security is a concern, we recommend *Must be approved* to keep strangers out.
- In *Network password*, configure if a password is required to join the network. Assuming all user computers have strong passwords, and full-disk encryption, it would be extremely unlikely anyone other than the authorized user would be attempting network connection. However, if security is a concern, enable the password requirement, and then set a strong password.
- In *Subscription*, specify what subscription level is requested. For the purposes of this assignment, select *Multi-network via Control (up to 5 members, any number of networks.)*

16. Select the *Continue* button.

| 0 | Central 🖏                         | ** <b>©</b> |                                                                                                  | 🔞 marc@mintzit.com 🔹 🌐                                         |
|---|-----------------------------------|-------------|--------------------------------------------------------------------------------------------------|----------------------------------------------------------------|
| 0 | Buy subscription                  |             | Add Network (Step 2)                                                                             |                                                                |
| Q | Computers                         |             | Join Requests                                                                                    |                                                                |
| 0 | Deployment                        |             | Accept automatically                                                                             |                                                                |
|   | Users                             |             | <ul> <li>Must be approved</li> </ul>                                                             |                                                                |
| л | One2Many                          |             | Members can be added on the web                                                                  | only                                                           |
|   | Updates                           |             | Network password                                                                                 |                                                                |
|   | Reports                           |             | A password is required to join this n                                                            | etwork                                                         |
| • | Alerts                            |             | Network password                                                                                 | Clients requesting to join the                                 |
| • | Configuration                     |             | Confirm password                                                                                 | If you do not set a password, we recommend setting the Join    |
|   | Networks                          |             |                                                                                                  | Request behavior to Must be<br>approved or Members can be      |
|   | A My Networks                     |             |                                                                                                  | added on the web only.                                         |
|   | Deployment                        |             | Subscription                                                                                     |                                                                |
|   | Chart Dashboard     Report Viewer |             | <ul> <li>Multi-network via Central (up to 5</li> <li>Buy Standard (up to 32 members p</li> </ul> | members, any number of networks) \$ ar network) - \$29.00/year |
|   | Network Settings                  |             | Buy Premium (up to 256 members)                                                                  | ver network) - \$119.00/year                                   |
|   | Report<br>Configuration           |             | <ul> <li>Buy Multi-network (up to 256 memb</li> </ul>                                            | ers, any number of networks) - \$199.00year                    |
| 0 | Backup                            |             |                                                                                                  |                                                                |
| Ô | Bulletin Board NEW                | 0           | Continue Cancel                                                                                  |                                                                |

17. The Add Network (Step 3) appears. Select the Finish button.

|                                                      | 🔞 marc@mintzit.com 🔻 🌐                                                                       |
|------------------------------------------------------|----------------------------------------------------------------------------------------------|
| No. Buy subscription                                 | Add Network (Step 3)                                                                         |
| Computers                                            | Network: MIT VPN                                                                             |
| Deployment                                           | Select computers to join this network.                                                       |
| 🛓 Users 🔹 🕨                                          | Clients from other accounts can also request to join this network from the client interface. |
| T One2Many                                           |                                                                                              |
| 👽 Updates 🔸                                          |                                                                                              |
| all Reports +                                        | Select network members                                                                       |
| Alerts +                                             | No eligible members to list.                                                                 |
| Configuration                                        |                                                                                              |
| TT Networks +                                        | Continue to Add Client                                                                       |
| A My Networks                                        |                                                                                              |
| <ul><li>Deployment</li><li>Chart Dashboard</li></ul> | Finish Cancel                                                                                |

#### 19 Internet Activity

18. In the *Edit Network* page, make note of your network *ID*, as this will be used when joining the network. Select the *Save* button.

| (  | Central 🛛        |    |                                      |               |               |              | 6 marc@mintzit.com *                         |
|----|------------------|----|--------------------------------------|---------------|---------------|--------------|----------------------------------------------|
| 0  | Buy subscription |    | Edit Network                         |               |               |              |                                              |
| Q  | Computers        |    | MIT VPN \$                           |               |               |              |                                              |
| o  | Deployment       |    | Members Join Requests S              | Settings (    | Password      | Subscription | Delete                                       |
| *  | Users            |    |                                      |               | Settin        | ngs saved.   |                                              |
| л  | One2Many         | .1 | ID Name                              |               |               | Туре         | Description                                  |
| 0  | Updates          |    | 289-1 MIT VPN                        |               |               | Mesh         | Private network for MIT staff communications |
| al | Reports          |    | Use the ID when joining this network | from the Ha   | machi client. |              |                                              |
| •  | Alerts           |    | No members to show or add            | d to this net | work.         |              |                                              |
| ٠  | Configuration    |    |                                      |               |               |              |                                              |
|    | Networks         |    | Save Cancel                          |               |               |              |                                              |
|    | A My Networks    |    | Concernant and the second second     |               |               |              |                                              |
|    | Deployment       |    |                                      |               |               |              |                                              |
|    | Chart Dashboard  |    |                                      |               |               |              |                                              |

Congratulations, your account is created and you are ready to add users to your mesh VPN network.

## 5.1.3 Assignment: Add Users to a Hamachi VPN Network

In this assignment, you add users to the Hamachi VPN network created in the previous assignment.

- Prerequisite: Completion of the previous assignment.
- 1. Open a browser and go to *https://secure.logmein.com*, and then login with your username and password. The *LogMeIn Central* page appears.

2. Select the *Networks* > *Deployment* link, and then select the *Add New Link* button.

| Centra            | al ‱o |              |                 |                                 | 0 | marc@mintzit.com | ¥. |  |
|-------------------|-------|--------------|-----------------|---------------------------------|---|------------------|----|--|
| 🥎 Buy subscriptio | 'n    | Networks     | Deployment      |                                 |   |                  |    |  |
| Computers         |       | Add New Link | Delete Selected |                                 |   |                  |    |  |
| Deployment        |       |              |                 |                                 |   |                  |    |  |
| Lusers            |       |              |                 | You have no installation links. |   |                  |    |  |
| A One2Many        |       |              |                 |                                 |   |                  |    |  |
| Updates           |       |              |                 |                                 |   |                  |    |  |
| I Reports         |       |              |                 |                                 |   |                  |    |  |
| Alerts            |       |              |                 |                                 |   |                  |    |  |
| Configuration     |       |              |                 |                                 |   |                  |    |  |
| TT Networks       | -     |              |                 |                                 |   |                  |    |  |
| A My Network      | ks    |              |                 |                                 |   |                  |    |  |
| Deploymen         | t     |              |                 |                                 |   |                  |    |  |
| Chart Dash        | board |              |                 |                                 |   |                  |    |  |

- 3. In the *Add Client* page, you will create a link that can be used to allow a custom installation of Hamachi.
  - In the *Description* field, enter information for your own reference.
  - In the *Maximum number of remote installations* field, enter, well, the maximum number of installations permitted (with a free account, this is 5.)
  - In the *Expiration* pop-up, specify when the link expires.
  - In *Networks*, enable the checkbox for the network this link will be used.

4. Select the *Continue* button.

| 0  | Central 🛛        | M=0 |                                          |                   |                    | marc@mintzit.co                    | m 🔻  |  |
|----|------------------|-----|------------------------------------------|-------------------|--------------------|------------------------------------|------|--|
| Ø  | Buy subscription |     | Add Client                               |                   |                    |                                    |      |  |
| o  | Computers        |     | Deploy LogMeIn Hamachi to ren            | note compute      | r(s) (Step 1 of 2) |                                    |      |  |
| 0  | Deployment       |     | Note: You are about to create and sen    | d a customized I  | ink that each rec  | ipient can use to install the LogM | lein |  |
| -  | Users            |     | Hamachi client. Each client will be atta | ached to this Log | Mein account (ti   | he account you are using right n   | 5w). |  |
| đ, | One2Many         |     | Description (for your reference only)    | MIT VPN Link      |                    |                                    |      |  |
| •  | Updates          |     | Maximum number of remote installations   | 5                 |                    |                                    |      |  |
| al | Reports          |     | Expiration                               | Never             | •                  |                                    |      |  |
| 4  | Alerts           |     | Networks                                 | MIT VPN           |                    |                                    |      |  |
| ۰  | Configuration    |     |                                          |                   |                    |                                    |      |  |
|    | Networks         | -   |                                          |                   |                    |                                    |      |  |
|    | A My Networks    |     |                                          | Conside           | incer              |                                    |      |  |
|    | Deployment       |     |                                          |                   |                    |                                    |      |  |
|    | Chart Dashboard  |     |                                          |                   |                    |                                    |      |  |

5. The *Add Client* link page appears. You have the option to *Copy* or *Send* the link. For our assignment, select *Send*.

| 0  | 00            | Central 🛛       | Mo@ |                   |                   |                    |                    |               | 0              | marc@mintzit.com | Ŧ |  |
|----|---------------|-----------------|-----|-------------------|-------------------|--------------------|--------------------|---------------|----------------|------------------|---|--|
| Ø  | Buy           | y subscription  |     | Add Client        |                   |                    |                    |               |                |                  |   |  |
| o  | Co            | mputers         |     | Deploy LogN       | lein Hamac        | hi to remote o     | computer(s)        | (Step 2 of 2) |                |                  |   |  |
|    | De            | ployment        |     |                   |                   |                    |                    |               |                |                  |   |  |
|    | He            | 0.00            |     | Description       | Installations     | Created at         | Expires at         | Status        | Networks       |                  |   |  |
| -  | US            | era             |     | MIT VPN Link      | 0 of 5            | Mar 28, 2015       | Mar 15, 2020       | Enabled       | MIT VPN        |                  |   |  |
| л  | On            | e2Many          |     |                   |                   |                    |                    |               |                |                  |   |  |
| •  | Up            | dates           |     | Your customize    | d installation li | ink is below (sen  | d this to remote   | users/compu   | ters)          |                  |   |  |
| al | Re            | ports           |     | https://secure.lo | gmein.com/han     | nachi/             |                    |               | -              |                  |   |  |
| •  | Ale           | erts            |     |                   |                   |                    |                    |               |                |                  |   |  |
| ٠  | Configuration |                 |     | Сору              | Copy this li      | nk and paste it in | to an email or ins | tant messag   | e              |                  |   |  |
|    | TT Networks - |                 | -   | Send              | Create an e       | email message th   | at automatically   | contains this | link           |                  |   |  |
|    | ٨             | My Networks     |     | Tost              | This will sh      | our you what the   |                    | when they d   | lick on the in | stallation link  |   |  |
|    |               | Deployment      |     | Test              | This will sh      | ow you what the    | end user Will see  | when they d   | lick on the in | staliauon link   |   |  |
|    | ¢             | Chart Dashboard |     |                   |                   |                    |                    |               |                |                  |   |  |

The default email client will open, with the link pre-entered in the body area, awaiting entry of recipient(s) and a message.

- 6. Enter recipient address(es).
- 7. Enter a subject.
- 8. Enter additional information in the body area explaining what to do next. Something like: *Listed below is a link to download LogMeIn Hamachi. This*

software will allow all of us to create a private encrypted network within which we may continue our plans for world domination.

9. Send the email.

| ● ●<br>∅ ] [≡v]                                                                                                    |                                                                                                    |                                                     | New Mess                    | age          | 0        | A       |               | S/N      | 11ME • |
|----------------------------------------------------------------------------------------------------|----------------------------------------------------------------------------------------------------|-----------------------------------------------------|-----------------------------|--------------|----------|---------|---------------|----------|--------|
| end Header Fields                                                                                                    |                                                                                                    |                                                     | Rich Text                   | Plain Text   | Attach   | Format  | Photo Browser | Show Sta | atione |
|                                                                                                    | Arial                                                                                                    | 0 12 0                                              | ■ B I                       | N E E        |          | × →     | ~             |          |        |
| То:                                                                                                    |                                                                                                    |                                                     |                             |              |          |         |               |          |        |
| Cc:                                                                                                    |                                                                                                    |                                                     |                             |              |          |         |               |          |        |
| Bcc:                                                                                                    |                                                                                                    |                                                     |                             |              |          |         |               |          |        |
| Subject:                                                                                                    |                                                                                                    |                                                     |                             |              |          |         |               |          | ٢      |
|                                                                                                    |                                                                                                    |                                                     |                             |              | 1273     |         | A-1-1-11-     |          | •      |
| -rom: Marc Mintz - r                                                                                                    | marc@mintzit.co<br>om/hamachi/                                                                                                | m                                                   |                             |              | Sig      | nature: | Aristotie     |          | ~      |
| From: Marc Mintz – r<br>https://secure.logmein.co<br>Warmly,<br>Marc Mintz, MBA-IT, ACTT<br>Chief Information Officer<br>Mintz Info Tech, Inc]<br>Local: 505.814.1413 • 1<br>marc@mintz.com • w<br>Chat with "marcmintz" o<br>Author of the Practical P | marc@mintzit.co<br>om/hamachik<br>C, ACSP<br>Toll-Free: 888.479.<br>ww.mintziT.com<br>n: Skype   Google<br>aranoia series: OS | 0690<br>  <u>AOL    Chat</u><br>  <u>X,  OS</u> Win | <u>Yahoo</u><br>dows, Andro | id, Disaster | Recovery | nature: | Aristotie     |          | ~      |

10. When the recipient clicks the link, they are taken to the *Hamachi Installer* page. Enable the *I have received this link from a trusted source* check box, and then select the *Continue* button.

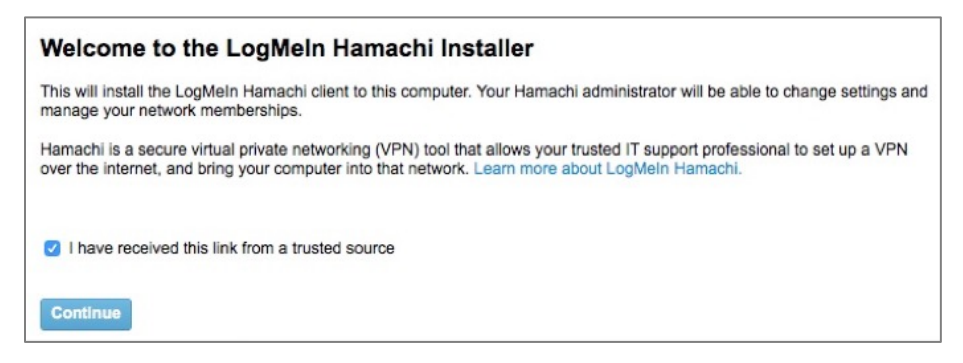

11. At the Download page, select the Download Now button.

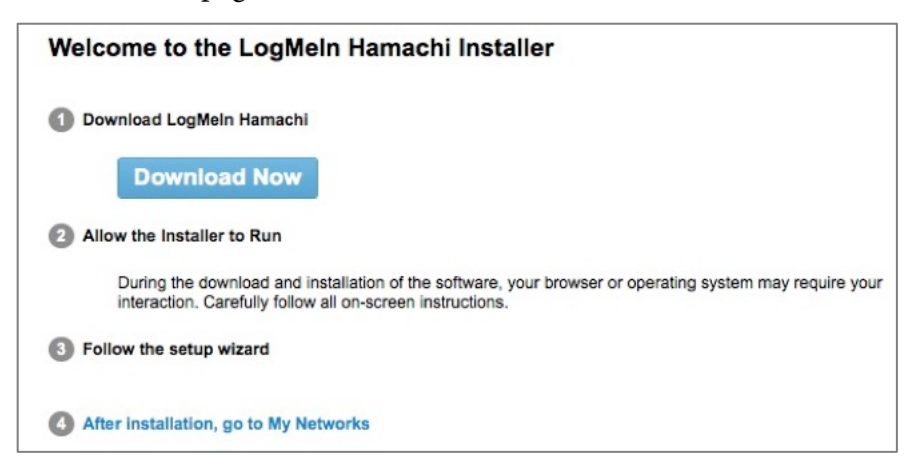

12. The *LogMeIn Hamachi Installer* will download. Once complete, launch the installer, enable the *I have read*... check box, and then select the *Install* button.

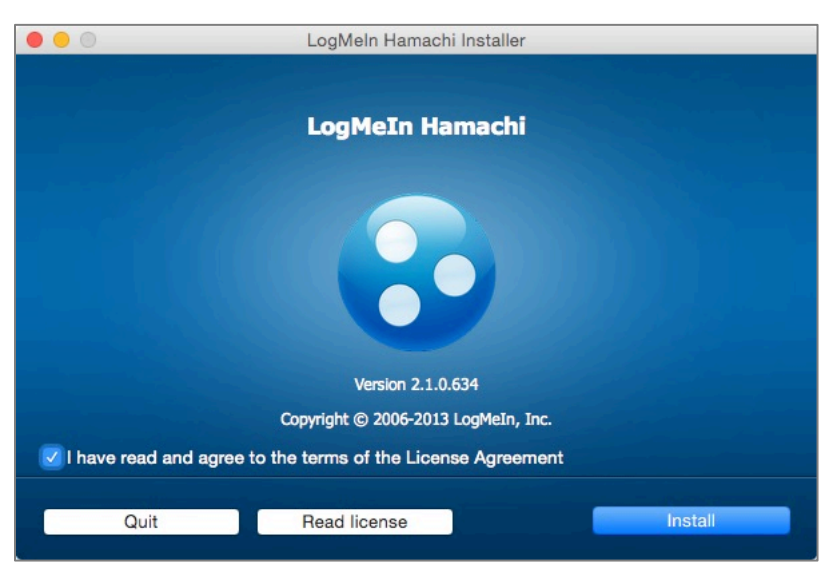

13. The Attach client to LogMeIn account screen appears. Select the Next button.

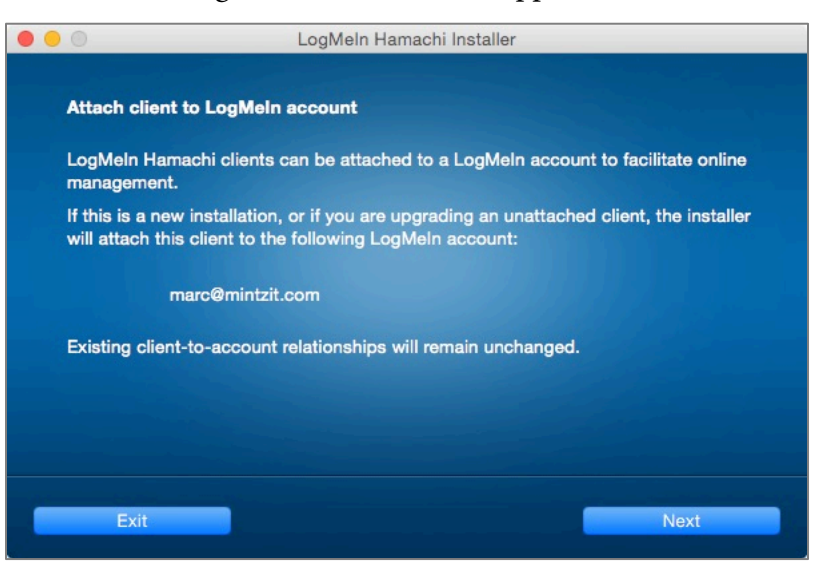

14. When the installation completes, select the *Finish* button.

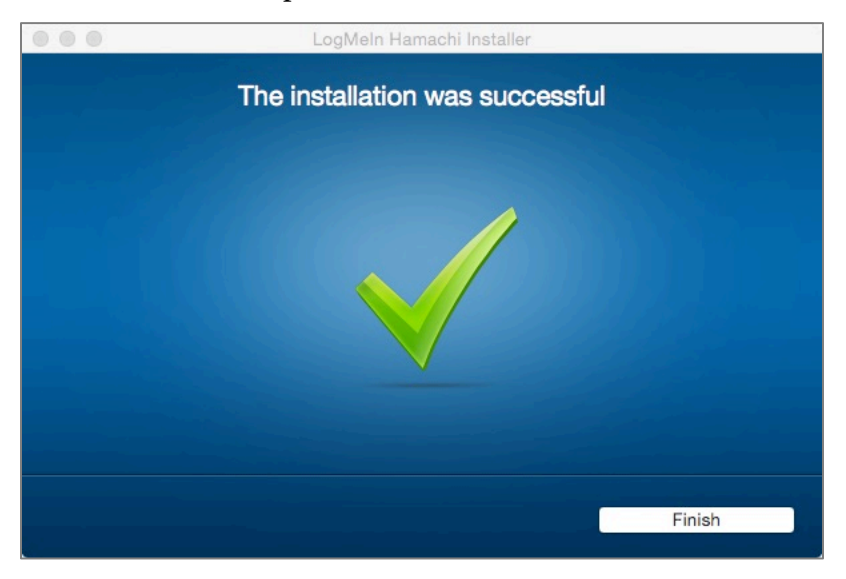

- 15. Open *LogMeIn Hamachi.app*, located in */Applications/LogMeIn Hamachi*. In my case, there are networks that I currently belong to listed, one of which I am connected (the green button), and one I am not connected with (white button). Neither of which is the MIT VPN network (yet).
  - If your target network appears in the *LogMeIn Hamachi* window with a green button, all is done!
  - If your target network doesn't appear in the *LogMeIn Hamachi* window, we have a few more steps to complete.

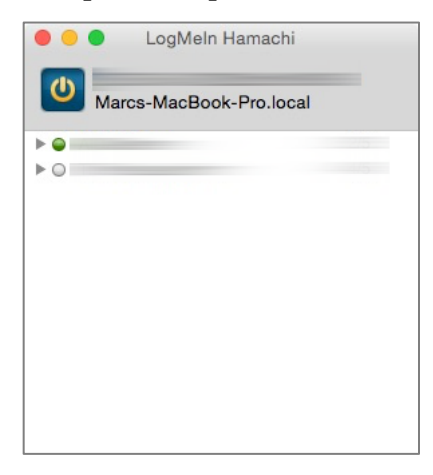

16. In LogMeIn Hamachi select Network menu > Join an existing network...

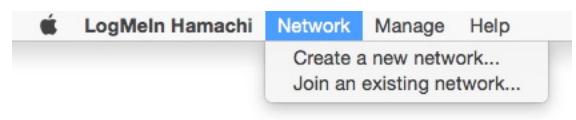

17. Enter the *Network ID* as displayed in step 18 of the previous exercise, and then select the *Join* button.

|                  | y<br>ogMe® |                           |                      |                           |            | Marc@mintzit.com *                           |
|------------------|------------|---------------------------|----------------------|---------------------------|------------|----------------------------------------------|
| Buy subscription |            | Edit Network              |                      |                           |            |                                              |
| Computers        |            | MIT VPN \$                |                      |                           |            |                                              |
| Deployment       |            | Marchan Laboration        | Restant              |                           |            | Point -                                      |
| Users            |            | Members Join Re           | juests Settings      | Password                  | ngs saved. | Delete                                       |
| Cone2Many        |            | ID Nam                    |                      |                           | Type       | Description                                  |
| Updates          |            | 289-1 MIT                 | VPN                  |                           | Mesh       | Private network for MIT staff communications |
| Reports          |            | Use the ID when joining t | his network from the | Hamachi client            |            |                                              |
| Alerts           |            | No members to a           | how or add to this   | network                   |            |                                              |
| Configuration    |            | No members to s           | now or add to this   | network.                  |            |                                              |
| T Networks       |            | Save Cancel               |                      |                           |            |                                              |
| A My Networks    |            |                           |                      |                           |            |                                              |
| Deployment       |            |                           |                      |                           |            |                                              |
|                  |            | Join into a net           | work                 |                           |            |                                              |
|                  |            | Natural ID:               | 000                  |                           |            |                                              |
|                  |            | Hetwork ID.               | 200                  |                           |            |                                              |
|                  |            | Password:                 |                      |                           |            |                                              |
|                  |            |                           | Leave bla            | nk <mark>if unkn</mark> o | wn.        |                                              |
|                  |            |                           |                      |                           |            |                                              |
|                  |            |                           | C                    | ancel                     | Jo         | pin                                          |
|                  |            |                           |                      |                           |            |                                              |
|                  |            |                           |                      |                           |            |                                              |
|                  |            |                           |                      |                           |            |                                              |
|                  |            |                           |                      |                           |            |                                              |
|                  |            |                           |                      |                           |            |                                              |
|                  |            |                           |                      |                           |            |                                              |
|                  |            |                           |                      |                           |            |                                              |

18. At the dialog box asking *Would you like to submit a request for membership?* Select the *Yes* button.

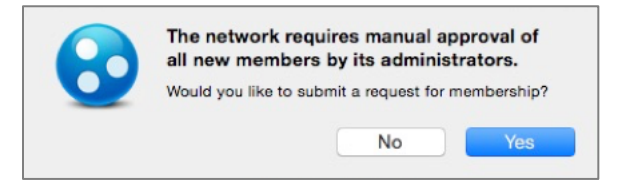

19. Back at your computer, or the computer used to administer this network, in the LogMeIn Central page > Networks > My Networks will be found all the users who have received and responded to their links from the previous steps. Select the Edit link.

| 0  | 00             | Central 🛛       | Me |                                          |                                                                                          |               |            |            | marc@mintzit.c    | om 🔻 |     |
|----|----------------|-----------------|----|------------------------------------------|------------------------------------------------------------------------------------------|---------------|------------|------------|-------------------|------|-----|
| Ø  | Buy            | subscription    |    | Networks                                 |                                                                                          |               |            |            |                   |      |     |
| al | Re             | ports           |    | You have 1 pending j                     | in request.                                                                              |               |            |            |                   |      |     |
| 4  | Ale            | rts             | •  | Add Client                               | g Add Network                                                                            |               |            | ••         | Show all networks | \$   | Q,  |
| ٠  | Co             | nfiguration     |    | Client                                   |                                                                                          | Client ID     | Virtual IP | Version    | Tag               | E    | dit |
| 11 | Ne             | works           | *  |                                          |                                                                                          |               |            |            |                   |      |     |
|    | A              | My Networks     |    | <ul> <li>MIT VPN</li> <li>Mes</li> </ul> | h • Multi-network • 1                                                                    | / 256 Clients | none onlin | e • 1 join | request           | Ed   | it  |
|    | Deployment • M |                 |    | <ul> <li>Marcs-MacBook-</li> </ul>       | <ul> <li>Marcs-MacBook-Pro.local [Guest] [pendin: 127-948 25.97.8.54 osx10.10</li> </ul> |               |            |            |                   |      |     |
|    | c              | Chart Dashboard |    |                                          |                                                                                          |               |            |            |                   |      |     |
|    | 9              | Report Viewer   |    |                                          |                                                                                          |               |            |            |                   |      |     |

20. In the *Edit Network* page, select *Join Requests*. If the pending join request is from someone who should join the network, select the *Accept* radio button. If they are someone who should not join the network, select the *Reject* radio button, and then select the *Save* button.

| •        | 0    | entral 🖏        | моф |           |                  |               |          |              | C      | marc@mintzit.com | • ( | ₽ |
|----------|------|-----------------|-----|-----------|------------------|---------------|----------|--------------|--------|------------------|-----|---|
| <b>N</b> | Buy  | subscription    |     | Edit Netw | vork             |               |          |              |        |                  |     |   |
| al       | Rep  | orts            |     | MIT VPN   | \$               |               |          |              |        |                  |     |   |
| •        | Aler | ts              |     | Members   | Join Requests    | Settings      | Password | Subscription | Delete |                  |     |   |
| ٠        | Con  | figuration      | •   | Accept Re | ject Client Name |               |          | Client ID    |        |                  |     |   |
| 22       | Net  | works           | •   | 0 0       | Marcs-MacBo      | ook-Pro.local |          | 127-948-819  |        |                  |     |   |
|          | Å    | My Networks     |     |           |                  |               |          |              |        |                  |     |   |
|          |      | Deployment      |     |           |                  |               |          |              |        |                  |     |   |
|          | ¢    | Chart Dashboard |     | Save      | Cancel           |               |          |              |        |                  |     |   |
|          | 9    | Report Viewer   |     |           |                  |               |          |              |        |                  |     |   |

21. In the *LogMeIn Central* page > *Networks* > *My Networks* > *Members* you will see that this user is now part of the group.

| 0  | Central 🛛               | Mo |                                |                      |                               |           |              | marce               | Imintzit.com 🔻 🥼         |
|----|-------------------------|----|--------------------------------|----------------------|-------------------------------|-----------|--------------|---------------------|--------------------------|
| Ø  | Buy subscription        |    | Edit Netw                      | ork                  |                               |           |              |                     |                          |
| al | Reports                 |    | MIT VPN                        | \$                   |                               |           |              |                     |                          |
| 4  | Alerts                  |    | Members                        | Join Requests        | Settings                      | Password  | Subscription | Delete              |                          |
| ٠  | Configuration           |    | ID                             | Name                 |                               |           | Туре         | Description         |                          |
|    | Networks                |    | 289-903-664                    | MIT VPN              |                               |           | Mesh         | Private network for | r MIT staff communicatic |
|    | A My Networks           |    | Use the ID whe                 | en joining this netw | work from the Hamachi client. |           |              |                     |                          |
|    | Deployment              |    |                                |                      |                               |           |              |                     |                          |
|    | Chart Dashboard         |    | View current n                 | nembers   Add/Re     | emove memb                    | ers       |              |                     |                          |
|    | Report Viewer           |    | Name                           |                      |                               | Client ID | Tag          |                     | Details                  |
|    | Network Settings        |    | Marcs-MacBook-Pro.local [Guest |                      | 127-948-819                   |           | 819          |                     | Edit                     |
|    | Report<br>Configuration |    | Save C                         | ancel                |                               |           |              |                     |                          |
| 0  | Backup                  |    |                                |                      |                               |           |              |                     |                          |

22. Returning to the user who has just been accepted into the group, their Hamachi window will now reflect they are part of the network (the network appears in the window) and that they are actively joined to the network (green button next to the network name.)

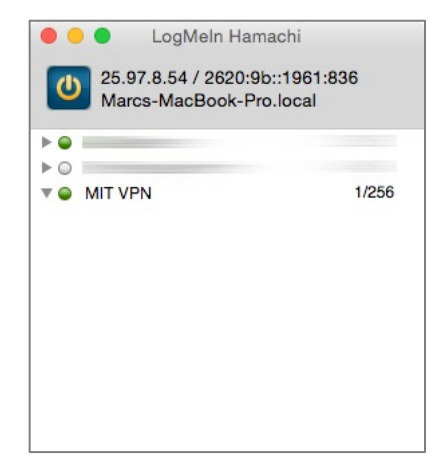

*Awesome!* You have your first member of the VPN network. Of course, you can't do anything with just one person. The value of VPN comes with additional members. Repeat the steps in this assignment to have at least one more computer part of your network, and then move on to the next assignment.

## 19.6.2 Assignment: File Sharing Within a Hamachi VPN Network

In this assignment, you file share within a Hamachi VPN network.

• Prerequisite: Completion of the previous assignment.

In the typical macOS network environment, one Mac can see another Mac over the network using an automatic discovery protocol, *Bonjour*. This protocol isn't in effect over a VPN connection, so we will need a different method of accessing other computers for file sharing and other network activities.

Before we begin, please make sure the other computer has *System Preferences* > *Sharing* > *File Sharing* enabled, that SMB file sharing is enabled, and that you know a username/password allowed to file share.

1. Launch *Hamachi*, and verify the target computer is showing as *Online*. In this example, the other computer is named *MIT-Spare-MBA.local*.

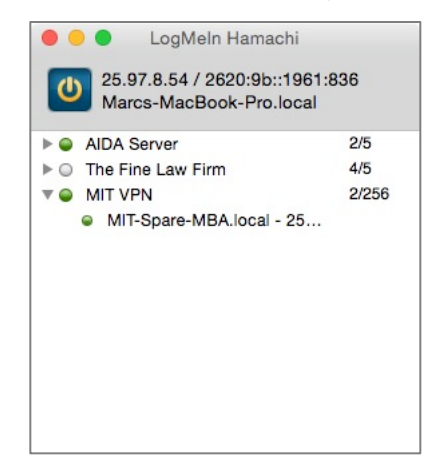

- On your macOS/OS X computer, in the *Finder*, select the *Go* menu > *Connect* to Server. Enter afp://<name of computer> (to create an Apple Filing Protocol connection), or smb://<name of computer> (to create a Server Message Block connection) and then select the *Connect* button.
  - Although AFP<sup>7</sup> is the legacy standard of communication between Apple computers. As of OS X 10.10, Apple is moving away from it in favor of SMB, the long-time Windows standard. SMB<sup>8</sup> is the preferred protocol for macOS. You will likely have faster network throughput using SMB.

| Server Addre  | ss:       |      |      |
|---------------|-----------|------|------|
| smb://MIT-    | Spare-MBA | ocal | + 0* |
| Favorite Serv | ers:      |      |      |
|               |           |      |      |
| 200           |           |      |      |
|               |           |      |      |

3. When the *Authentication* window appears, select *Registered User*, and then enter your authorized *Name* and *Password*, and then select the *Connect* button.

| <i>ħħħ</i> | Enter your name and password for the server<br>"MIT-Spare-MBA.local". |
|------------|-----------------------------------------------------------------------|
|            | Connect as: Ouest<br>Registered User<br>Using an Apple ID             |
|            | Name: mintzit                                                         |
|            | Password:                                                             |
|            | Remember this password in my keychain                                 |
|            | Cancel Connect                                                        |

<sup>&</sup>lt;sup>7</sup> https://en.wikipedia.org/wiki/Apple\_Filing\_Protocol

<sup>&</sup>lt;sup>8</sup> https://en.wikipedia.org/wiki/Server\_Message\_Block

#### 19 Internet Activity

4. The available volumes (sharepoints) will appear. Select the desired volume, and then select the *OK* button.

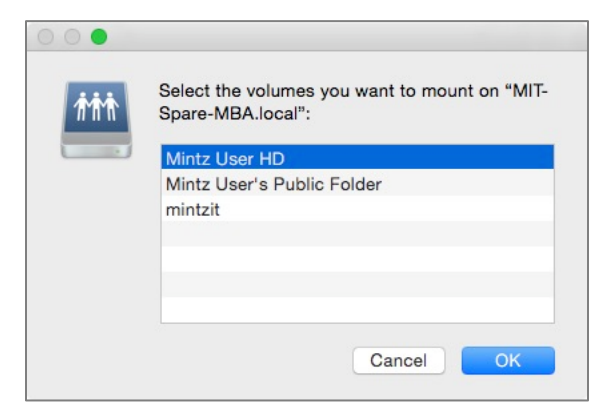

- 5. The volume will mount to your desktop. Double-click to open and navigate it just as if it were located on your physical network.
- 6. To file share, all you need do is drag and drop between your computer drives and the mounted volume.
- 7. When you are ready to disconnect from the remote computer, drag the mounted volume into the *Eject* Dock icon.

## 19.6.3 Assignment: Screen Share Within Hamachi VPN

In this assignment, you screen share within the Hamachi VPN environment. If you have followed the previous assignment, then screen sharing is almost identical to file sharing.

Before we begin, please make sure the other computer has *System Preferences* > *Sharing* > *Screen Sharing* enabled, and that you know a username/password allowed to screen share.

#### 19 Internet Activity

1. Launch *Hamachi*, and verify the target computer is showing as *Online*. In this example, the other computer is named *MIT-Spare-MBA.local*.

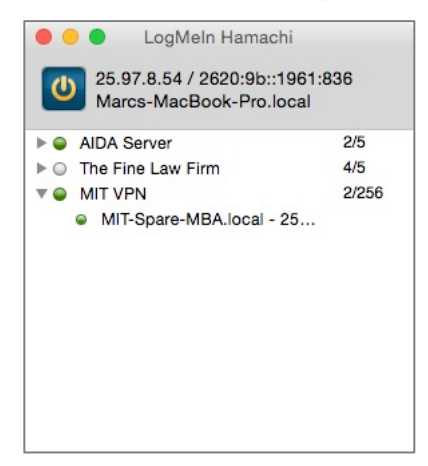

 On your macOS/OS X computer, in the *Finder*, select the *Go* menu > *Connect* to Server. Enter vnc://<name of computer> (to create a Virtual Network Control connection), and then select the *Connect* button.

|                | Connect to Server |      |
|----------------|-------------------|------|
| Server Addres  | 3:                |      |
| vnd://MIT-S    | pare-MBA.local +  | 0.   |
| Favorite Serve | rs:               |      |
|                |                   |      |
| <u></u>        |                   |      |
| <u>/111</u>    |                   |      |
|                |                   |      |
| (?) Ren        | ove Browse Con    | nect |

3. At the authentication prompt, enter the authorized *Name* and *Password*, and then select the *Connect* button.

|                            | Corecti onlaring                      |
|----------------------------|---------------------------------------|
| Enter your r<br>MBA.local" | name and password for "MIT-Spare-     |
| Name:                      | mintzit                               |
| Password:                  | •••••                                 |
|                            | Remember this password in my keychair |
|                            |                                       |
|                            | Cancel Connect                        |

- 4. The screen of the remote computer will appear. You will be able to control it with your mouse and keyboard.
- 5. To exit out of screen sharing, close the *screen sharing* window.

## 19.6.4 Assignment: Exit the Hamachi VPN Network

In this assignment, you stop VPN so that you are no longer connected to the VPN network.

1. On your computer, in the Hamachi window, right-click on the connected network name, and then select *Go Offline* menu. The network button will turn from green to white, indicating you are no longer connected.

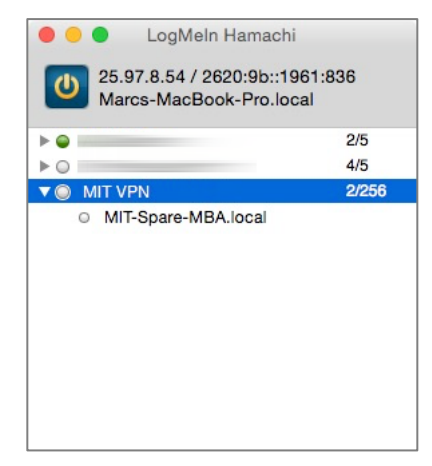

2. You may now Quit LogMeIn Hamachi.

Great work! You can now create a military-grade, encrypted network, on the fly, so that your friends or business associates can share files, screen share, etc. without fear of data or activities being spied upon.

# **Revision Log**

### 20180420, v2.0

- The majority of chapters have been edited for updated information.
- *Chapter 2.6 renumbered for readability.*
- *Chapter 4.5.1 Assignment: Harden the Keychain with a Different Password* removed. As of macOS 10.13.4 the login keychain password cannot be changed from the user account login password.
- Chapter *19.3 NordVPN* revised to create a free trial account.
- *Chapter 20.3 Facebook* heavily edited to reflect the revised privacy and timeline settings.
- *Chapter 20.4 LinkedIn* heavily edited to reflect the revised privacy settings.
- *Chapter 20.5 Google* heavily edited to reflect the revised privacy and Takeout options.

20180325, v 1.3

- Chapter 4.8 Password Policies added.
- *Chapter 12.1 Find My Mac* has been slightly edited.
- *Chapter 14.8 Do Not Track* has been edited to reflect changes in Ghostery, and the Chrome extension installation process.
- *Chapter 15.7 End-To-End Secure Email With GNU Privacy Guard* rewritten to reflect the major update of GPGTools.
- *Chapter 19.3 NordVPN* is rewritten from scratch from our previous recommended VPN host.

20171022, v1.2

• *Chapter 14 Web Browsing* is rewritten.

#### **Revision Log**

- *Chapter 15 Email*, added *hacked-emails.com* for checking if your email account was included in site breaches.
- *Chapter 16 Apple ID and iCloud*, added that Two-Factor Authentication can use either text messaging or voice call.
- *Chapter 19 Internet Activity*, changed the recommended VPN provider to *Perfect-Privacy.com*.

20171001, v1.1

• Updated chapter *Documents* > *Encrypt A Folder for Cross Platform Use With Zip* to use Keka, instead of the depreciated macOS built-in tools.

20170923, v1.01

• Updated chapter When It Is Time To Say Goodbye

20170918, v1.0

Initial release

# Index

| 2-Factor Authentication488, 489, 728   |
|----------------------------------------|
| 2-step verification90, 692, 697        |
| 802.1x                                 |
| access point257                        |
| administrative122, 130, 132, 133, 212  |
| administrator 58, 122, 131, 133, 227,  |
| 230, 260                               |
| Administrator 120, 122, 132, 134       |
| AES                                    |
| Airport 35, 36, 259, 260, 262, 267,    |
| 272, 274                               |
| Al Gore                                |
| Andrew S. Tanenbaum713                 |
| Android                                |
| Anonymous Internet Browsing361         |
| antenna252                             |
| anti-malware108, 134, 170, 171         |
| Antivirus170, 174, 175, 177, 182, 185, |
| 201                                    |
| App Store108, 109, 237, 488            |
| Apple ID 71, 90, 108, 233, 237, 487,   |
| 488, 489, 508                          |
| Application Updates110, 115            |
| Assignment 39, 42, 44, 46, 53, 56, 59, |
| 68, 77, 80, 83, 86, 89, 94, 98, 100,   |
| 101, 107, 110, 115, 122, 126, 129,     |
| 130, 132, 135, 146, 148, 152, 153,     |
| 155, 156, 161, 164, 174, 190, 211,     |
|                                        |
| 214, 222, 223, 226, 233, 237, 240,     |

275, 285, 291, 300, 304, 306, 307, 309, 310, 311, 313, 314, 315, 317, 320, 322, 324, 325, 326, 333, 334, 336, 338, 340, 344, 352, 361, 371, 383, 386, 392, 395, 397, 399, 403, 407, 413, 418, 424, 426, 427, 429, 431, 438, 445, 454, 465, 469, 472, 476, 482, 489, 494, 511, 514, 517, 521, 527, 529, 536, 542, 554, 565, 570, 575, 576, 580, 583, 591, 593, 598, 606, 619, 629, 631, 633, 638, 643, 645, 646, 648, 650, 660, 666, 673, 675, 692, 702, 706, 711, 715 AV Comparatives.....170 Avira ......172 backup.34, 35, 36, 37, 44, 59, 60, 237 Ban Ki-moon.....151 Benjamin Franklin .....119, 297 Bitdefender.. 171, 174, 177, 185, 190, 201 Blog......29 Boot Camp......170, 171 broadcasting......226, 252 Broadcasting......252 Carbon Copy Cloner .. 36, 39, 46, 47, 48, 53, 54, 57 Certificate Authorities......437

| Challenge Question80                   |  |
|----------------------------------------|--|
| Cisco                                  |  |
| CISPA25                                |  |
| Clear History                          |  |
| clone                                  |  |
| Clone 51, 52, 53, 54, 56, 57, 58, 59   |  |
| Comodo438, 442, 445, 452, 454, 455,    |  |
| 465, 467                               |  |
| Computer theft                         |  |
| Cookies                                |  |
| crack                                  |  |
| Criminal activities                    |  |
| Deep Web                               |  |
| Disk Decipher                          |  |
| Disk Utility 39, 517                   |  |
| DMZ284                                 |  |
| Do Not Track                           |  |
| DoD706, 707, 711                       |  |
| DoE706, 711                            |  |
| Dr. Seuss701                           |  |
| DuckDuckGo309, 310, 311                |  |
| Ed Snowden                             |  |
| EDS529                                 |  |
| EFI Chip222                            |  |
| Elayne Boosler221                      |  |
| Elbert Hubbard163                      |  |
| email403                               |  |
| Email99, 387, 391, 398, 407, 412, 416, |  |
| 418, 420, 427, 429, 437, 438, 439,     |  |
| 440, 442, 446, 447, 463, 464, 465,     |  |
| 467, 468, 604, 731                     |  |
| Encrypt58, 299, 431, 434, 435, 511,    |  |
| 514, 517, 521                          |  |
| Encrypted Data Store529                |  |
| encrypted email 391, 412, 413, 469,    |  |
| 470, 471, 472                          |  |

| encryption 58, 59, 154, 159, 252, 254, 298, 391, 397, 398, 510, 511, 514 |
|--------------------------------------------------------------------------|
| Encryption 154, 254, 257, 391, 436,                                      |
| Entropy 34                                                               |
| Eraco 227                                                                |
| Ethormot 222 252 252                                                     |
| Europeak 20, 67, 08, 00, 100, 121, 134                                   |
| Facebook29, 07, 96, 99, 100, 121, 134,                                   |
| 562, 656, 658, 643, 644, 645, 650,                                       |
|                                                                          |
| Facetime                                                                 |
| FA1                                                                      |
| FBI                                                                      |
| FileVault 56, 58, 59, 154, 156, 157,                                     |
| 159, 226, 510, 707, 726                                                  |
| FileVault 2 . 56, 58, 59, 154, 156, 226, 510                             |
| Find My iPhone234, 235, 237, 238, 239                                    |
| Find My Mac226, 227, 233, 235, 237.                                      |
| 241                                                                      |
| Find My Mac?226                                                          |
| Fire                                                                     |
| firewall210, 211, 212, 256                                               |
| Firewall. 211, 212, 213, 215, 216, 217                                   |
| FireWire35, 39, 152, 153                                                 |
| Firmware221, 222, 223, 226, 285, 726                                     |
| firmware password223                                                     |
| Firmware Password 159, 222, 223, 224, 726                                |
| Flash25                                                                  |
| Gateway VPN587                                                           |
| General Douglas MacArthur251                                             |
| George Carlin                                                            |
| Ghostery333, 338, 340, 341, 344, 345.                                    |
| 346, 348                                                                 |
|                                                                          |

| GNU Privacy Guard398, 412, 73         | 31  |
|---------------------------------------|-----|
| Google Hangouts 562, 56               | 53  |
| GPA41                                 | 13  |
| GPG412, 413, 414, 418, 419, 42        | 6,  |
| 427, 428, 429, 431, 437, 469, 472     |     |
| GPG Keychain Access.418, 419, 42      | 6,  |
| 431                                   |     |
| GPG Public Key41                      | 13  |
| Gpg4win41                             | 13  |
| GPGMail42                             | 24  |
| GPGTools                              | 26  |
| Gravity Zone17                        | 71  |
| GravityZone. 190, 192, 193, 197, 20   | )0  |
| G-Suite                               | 38  |
| Guest121, 135, 226, 229, 231, 23      | 3,  |
| 726                                   |     |
| Hamachi606, 607, 619, 620, 621, 62    | 22, |
| 625, 628, 629, 631, 632, 633, 634     |     |
| HaveIBeenPwned                        | 33  |
| haystack 66, 6                        | 59  |
| HIPAA                                 | 38  |
| Honore de Balzac16                    | 59  |
| Hot Corners16                         | 57  |
| https                                 | 97  |
| HTTPS 299, 300, 391, 397, 72          | 27  |
| HTTPS Everywhere299, 300, 36          | 52  |
| Hypertext Transport Layer             |     |
| Secure                                | 91  |
| iCloud70, 71, 72, 89, 90, 93, 157, 15 | 58, |
| 226, 233, 234, 487, 488, 489, 504,    |     |
| 505, 507, 728                         |     |
| Incognito Mode30                      | )4  |
| infected6                             | 56  |
| Insertion252, 253, 264, 27            | 76  |
| Integrity Test                        | 14  |
| Integrity Testing                     | 59  |

| iOS                | 89, 412, 437, 529      |
|--------------------|------------------------|
| ipconfig           | 270, 271, 279, 280     |
| iTunes             |                        |
| Java               | 25                     |
| Joseph Heller      | 21                     |
| Keka 521           | , 522, 524, 525, 527   |
| keychain           |                        |
| Keychain70, 73, 7  | 5, 76, 77, 78, 79, 80, |
| 81, 82, 83, 84, 85 | 5, 86, 87, 88, 89,     |
| 90, 91, 93, 258, 4 | 416, 419, 426, 427,    |
| 443, 444, 468, 72  | 25                     |
| LAN                |                        |
| LastPass           | 67, 94, 95, 98, 100    |
| LinkedIn           | 666                    |
| Linux 359, 360     | , 412, 413, 529, 551   |
| Local Area Netwo   | ork256                 |
| LogMeIn606, 610    | , 611, 613, 614, 615,  |
| 619, 621, 624, 62  | 25, 627, 628, 634      |
| MAC Address        |                        |
| Mac OS Extended    | l519, 551              |
| MacKeeper          |                        |
| MacUpdate          | 110, 114, 115, 116     |
| MacUpdate Deskt    | top110, 115            |
| maintenance        |                        |
| malware            |                        |
| Malware            |                        |
| Managed with Pa    | rental Controls121,    |
| 134, 135           |                        |
| Marc L. Mintz      |                        |
| Mintz's extrapola  | tion of Sturgeon's     |
| Revelation         | 24                     |
| modem              |                        |
| Newsletter         | 29                     |
| NIST               | 23, 547, 719, 721      |
| NordVPN            |                        |

| NSA 23, 64, 222, 223, 547, 588, 605,  |
|---------------------------------------|
| 706, 723                              |
| NTP714, 715, 716                      |
| Onion sites                           |
| Onion Sites                           |
| Parallels171, 363                     |
| Parental Controls 121, 134, 135, 136, |
| 146, 147                              |
| passphrase66                          |
| password 25, 58, 65, 66, 68, 69, 122, |
| 131, 133, 154, 158, 222, 223, 226,    |
| 237, 253, 254, 260, 262, 392, 397,    |
| 399, 488, 511, 517, 518, 519          |
| Password65, 68, 222, 262, 511         |
| Password Policies101, 719             |
| permissions122                        |
| PGP                                   |
| phishing 25, 170                      |
| Phishing                              |
| port210, 284                          |
| Port forwarding284                    |
| Ports                                 |
| Power surges                          |
| Practical Paranoia Book Upgrades29    |
| Practical Paranoia Updates29          |
| Pretty Good Privacy412                |
| Prey240, 241                          |
| private browsing304                   |
| ProtonMail 398, 399, 403, 405, 407    |
| public key418                         |
| Public Key 412, 413, 418, 423, 426,   |
| 427, 429, 469, 470, 471, 472          |
| RADIUS253                             |
| RAM-Resident Malware284               |
| Recovery HD53, 56, 222, 223, 708      |
| Recovery Key58                        |

| Root120, 122, 126, 129,               | 130  |
|---------------------------------------|------|
| router256, 257, 284,                  | 285  |
| Router                                | 291  |
| S/MIME437, 438, 445, 454, 456, 4      | 461, |
| 464, 465, 469, 470, 472               |      |
| Sabotage                              | 34   |
| Screen Saver164,                      | 167  |
| screensaver                           | .168 |
| SEC                                   | 38   |
| Secure Socket Layer                   | .298 |
| Seneca                                | .105 |
| Server                                | 253  |
| SHA                                   | .547 |
| Sharing Only                          | .121 |
| Single User Mode                      | .222 |
| Skype562,                             | 563  |
| sleep . 54, 59, 165, 166, 168, 267, 1 | 304, |
| 586                                   |      |
| Sleep159, 164,                        | 167  |
| software 35, 38, 65, 66, 122, 170, 2  | 252, |
| 399                                   |      |
| SSL298,                               | 392  |
| Standard 121, 133, 135, 415,          | 544  |
| Static electricity                    | 34   |
| stealth                               | .214 |
| switch                                | .256 |
| Symantec25,                           | 412  |
| System Updates                        | .105 |
| Tails359, 360, 361, 363, 381, 728,    | 729  |
| Takeout697,                           | 731  |
| Target Disk Mode                      | .222 |
| Terrorist activities                  | 34   |
| theft25, 34                           | , 35 |
| Theodore Roosevelt                    | .209 |
| Theodore Sturgeon                     | 24   |
| thepracticalparanoid                  | .470 |
| Thomas Jefferson63                      |
|-----------------------------------------|
| Thomas Sowell                           |
| Thunderbolt35                           |
| Time Machine35, 36, 37, 39, 42, 43,     |
| 44, 45, 46, 725                         |
| TKIP255                                 |
| TLS                                     |
| Tor 359, 360, 361, 362, 363, 364, 365,  |
| 366, 367, 369, 370, 371, 381, 382,      |
| 727, 728                                |
| TorBrowser                              |
| Trafficlight                            |
| TrafficLight . 185, 186, 187, 201, 202, |
| 203                                     |
| Trojan horses                           |
| TrueCrypt                               |
| Two-Step Verification508                |
| USB 35, 39, 152, 153                    |
| US-CERT106                              |
| User Accounts119                        |
| VeraCrypt 529, 536, 537, 541, 542,      |
| 543, 544, 554, 555, 557, 558            |
| Virtru475, 476, 477, 478, 480, 482,     |
| 483, 484, 485                           |
| virtual machine170                      |

## Mintz InfoTech, Inc. when, where, and how you want IT

Technician fixes problems. **Consultant delivers solutions.** 

Technician answers questions. Consultant asks questions, revealing core issues.

Technician understands your equipment. **Consultant understands your business.** 

Technician costs you money. Consultant contributes to your success.

Let us contribute to your success.

Mintz InfoTech, Inc. is uniquely positioned to be your Virtual CIO and provide you and your organization comprehensive technology support. With the only MBA-IT consultant and 100% certified staff in New Mexico, our mission is to provide small and medium businesses with the same Chief Information and Security Officer resources otherwise only available to large businesses.

> Mintz InfoTech, Inc. Toll-free: +1 888.479.0690 • Local: 505.814.1413 info@mintzIT.com • https://mintzit.com

## Practical Paranoia Workshops & Books

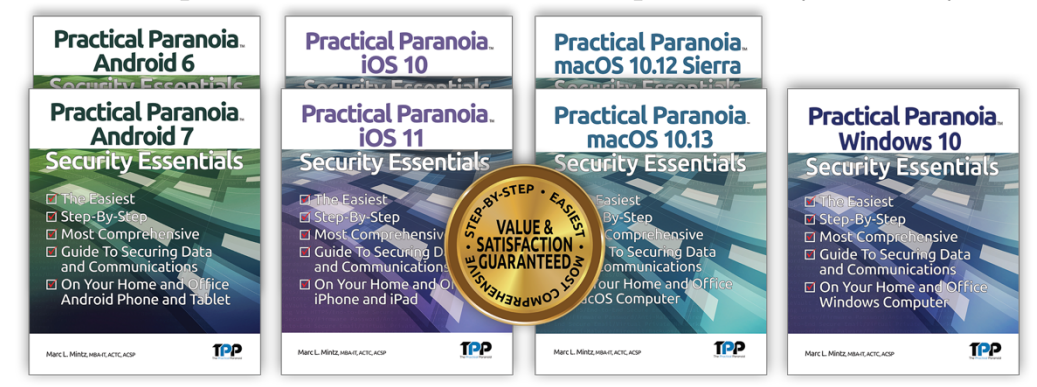

4 Years Undisputed #1 Best, Easiest, & Most Comprehensive Cybersecurity Series

This is an age of government intrusion into every aspect of our digital lives, criminals using your own data against you, and teenagers competing to see who can crack your password the fastest. Every organization, every computer user, everyone should be taking steps to protect and secure their digital lives.

The *Practical Paranoia: Security Essentials Workshop* is the perfect environment in which to learn not only *how*, but to actually *do* the work to harden the security of your macOS and Windows computers, and iPhone, iPad, and Android devices.

Workshops are available online and instructor-led at your venue, as well as tailored for on-site company events.

Each Book is designed for classroom, workshop, and self-study. Includes all instructor presentations, hands-on assignments, software links, and security checklist. Available from Amazon (both print and Kindle format), and all fine booksellers, with inscribed copies available from the author.

Call for more information, to schedule your workshop, or order your books!

The Practical Paranoid, LLC +1 888.504.5591 • info@thepracticalparanoid.com https://thepracticalparanoid.com